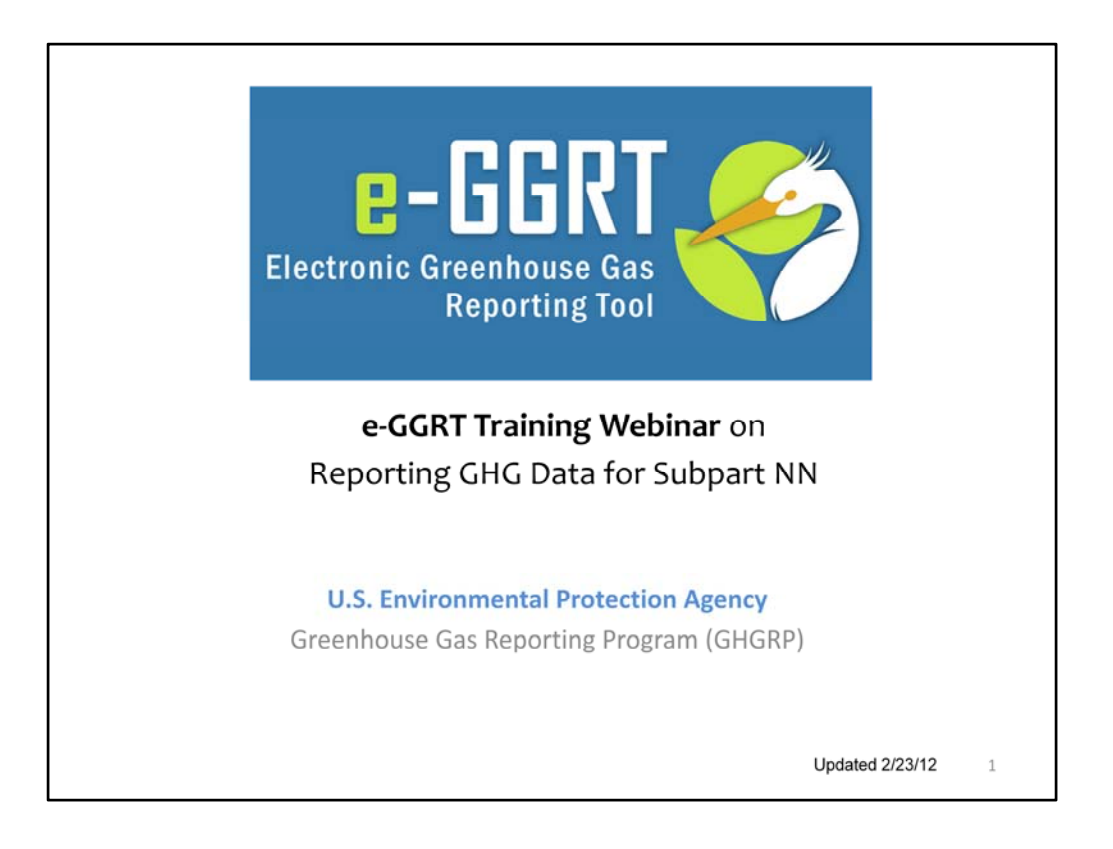

Hello, and welcome to the EPA training webinar on EPA's electronic Greenhouse Gas Reporting Tool or "e-GGRT".

Today's webinar will focus on using e-GGRT to report your greenhouse gas data under Subpart NN, Suppliers of Natural Gas and Natural Gas Liquids. This webinar includes information on how to submit your subpart NN GHG report only. General information on using e-GGRT to report GHG data, including certifying and submitting reports will not be covered in today's webinar.

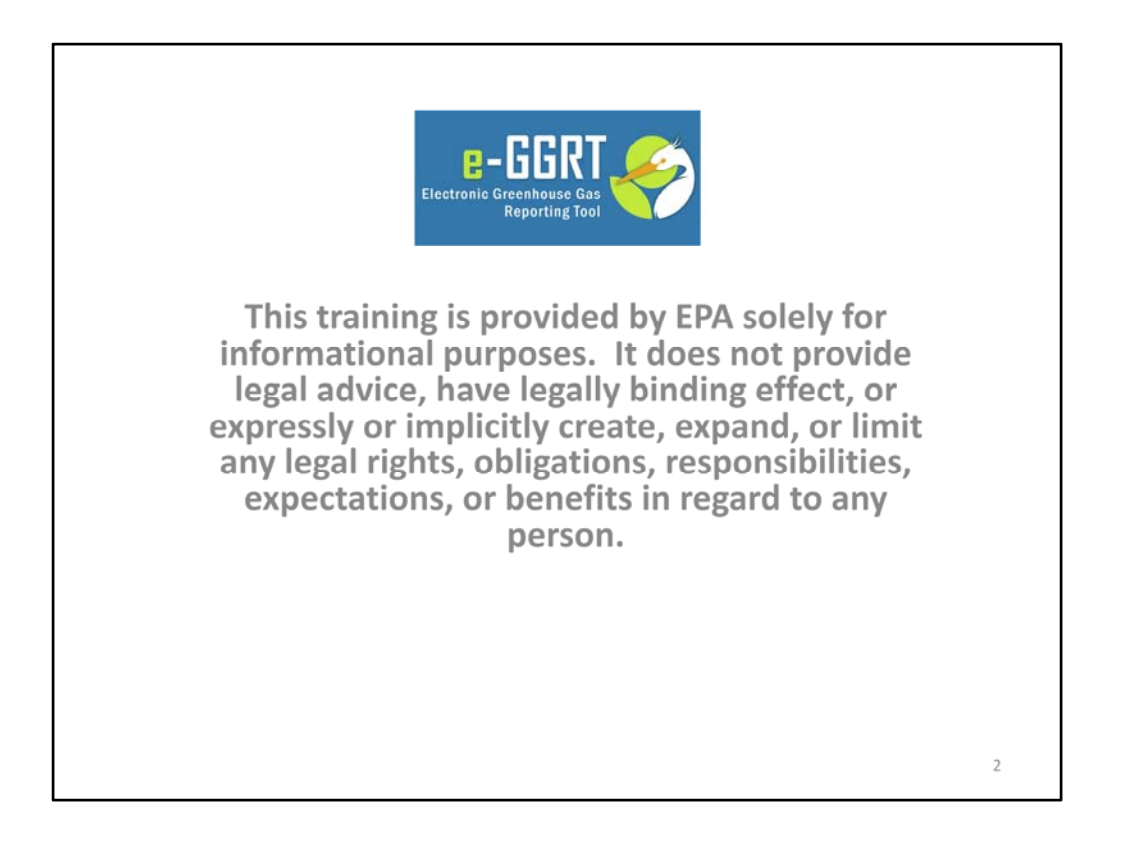

This training is provided by EPA solely for informational purposes. It does not provide legal advice, have legally binding effect or expressly or implicitly create, expand or limit any legal rights, obligations, responsibilities, expectations, or benefits in regard to any person.

You will see a number of e-GGRT screenshots throughout this webinar.

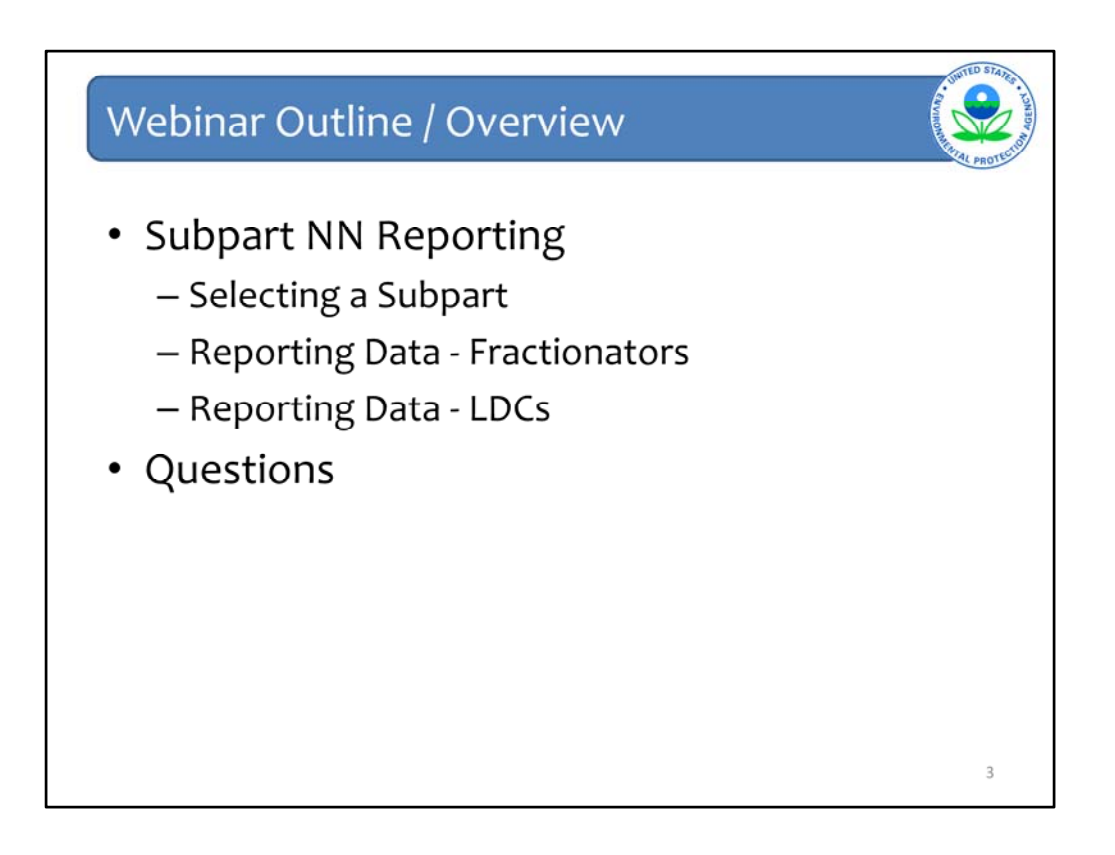

This slide gives an overview of the information we'll be discussing today. We will not be discussing how to register a facility in e-GGRT today. We will start with a facility that has already registered and walk you through how to select a subpart, suppliers of natural gas and natural gas liquids in this case, and then walk you through how to use the e-GGRT webforms to submit a GHG report for a natural gas liquids fractionator and a natural gas local distribution company.

You may submit questions in the modal chat window at any time and we will try to answer all the questions that come in by the end of the webinar.

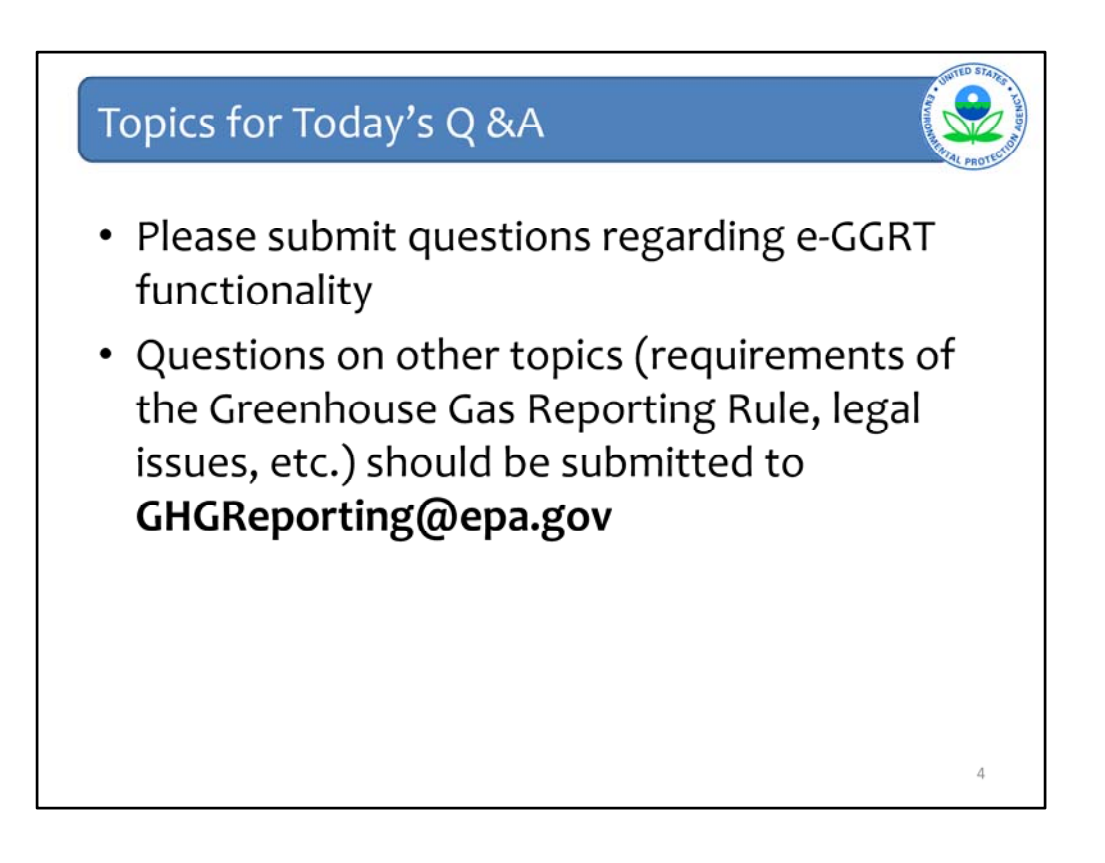

All callers and participants in today's webinar will be in listen-only mode. That means that you cannot ask questions over the phone. You can use the chat or questions feature in the webinar tool window to submit written questions at any time during today's webinar. Please limit those questions to e-GGRT functionality. For questions about other topics, for example, specific requirements under Part 98, please submit your questions to ghgReporting@epa.gov

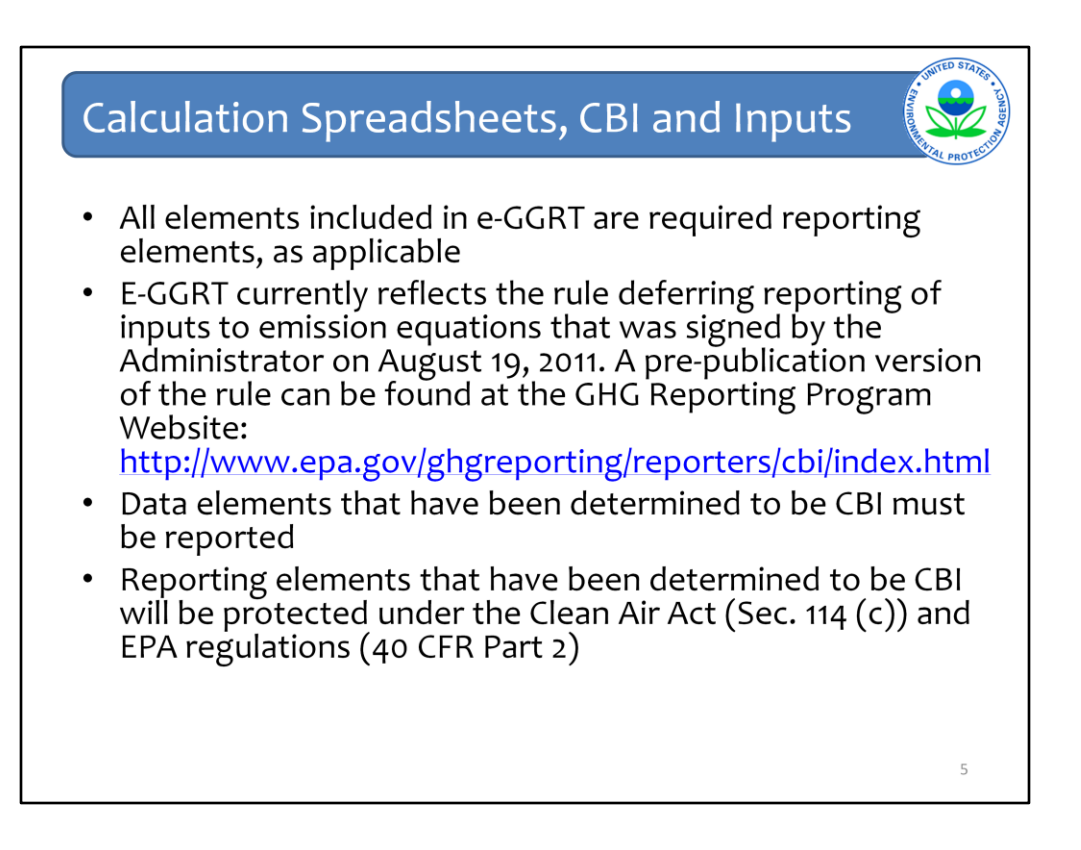

Before we get started, we would like to summarize how recent rulemakings related to confidential business information and the deferral of the reporting of inputs to equations have impacted the data you are required to report in e-GGRT.

All elements included in e-GGRT are required reporting elements, as applicable.

E GGRT currently reflects the rule E-deferring reporting of inputs to emission equations that was signed by the Administrator on August 19, 2011. A pre-publication version of the rule can be found at the GHG Reporting Program Website:

http://www.epa.gov/climatechange/emissions/CBI.html

However, I would just like to note that the rule deferring reporting of inputs to emission equations had no impact on Subpart NN. All data elements that were required for reporting in the final rule are still required for this subpart. The inputs deferral may impact the reporting requirements for facilities who are covered by other subparts of the rule.

Data elements that have been determined to be CBI must be reported.

Reporting elements that have been determined to be CBI will be protected under the Clean Air Act (Sec. 114(c)) and EPA regulations (40 CFR Part 2).

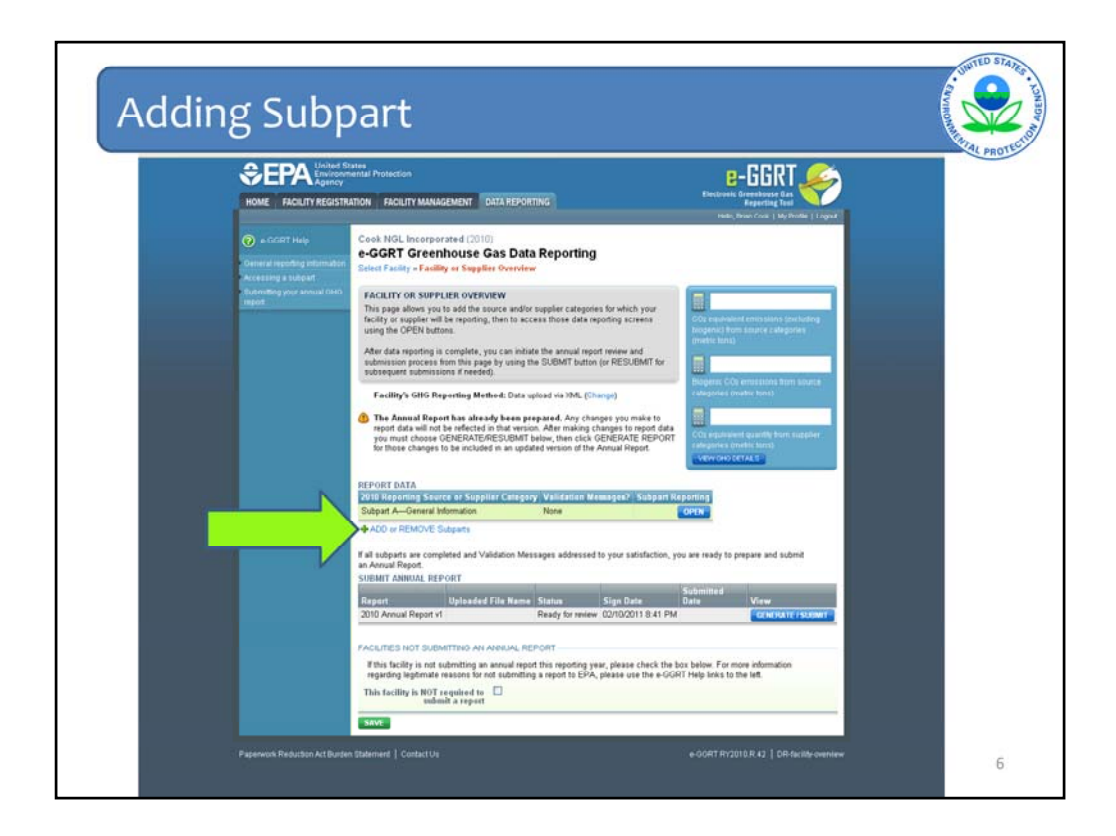

As stated previously, general information on using e-GGRT to report GHG data, including certifying and submitting reports will not be covered in today's webinar.

All suppliers of natural gas and natural gas liquids that are required to report should register in e-GGRT. This process is not shown here. Please consult Subpart NN to determine how to register each facility.

For example, Subpart NN defines a Local Distribution Company as an entity that is regulated as a separate operating company by State public utility commissions. So, if an LDC operates in multiple states, and is subject to the regulations of each state for the pipelines that are within that state's borders, then the operations in each state are considered a separate LDC and the owner/operator of each LDC must submit a separate report.

Additionally, if your facility is both a direct emitter and a supplier and your operations have the same designated representative and are in the same physical location, you may be able, but are not required, to register once in e-GGRT for both the direct emitter and supply operations. Further, you may be able, but are not required, to submit one annual GHG report containing information for both your direct emitter and supplier operations. If the direct emitter and supplier have different designated representatives, or if you will report different information under 98.3 (c) for the direct emitter and supply operations, then you must register and report for your direct emitter and supply operations separately.

We'll assume that you have already successfully registered your facility in e-GGRT and are ready to begin submitting your subpart NN report. To get started, make sure to click the

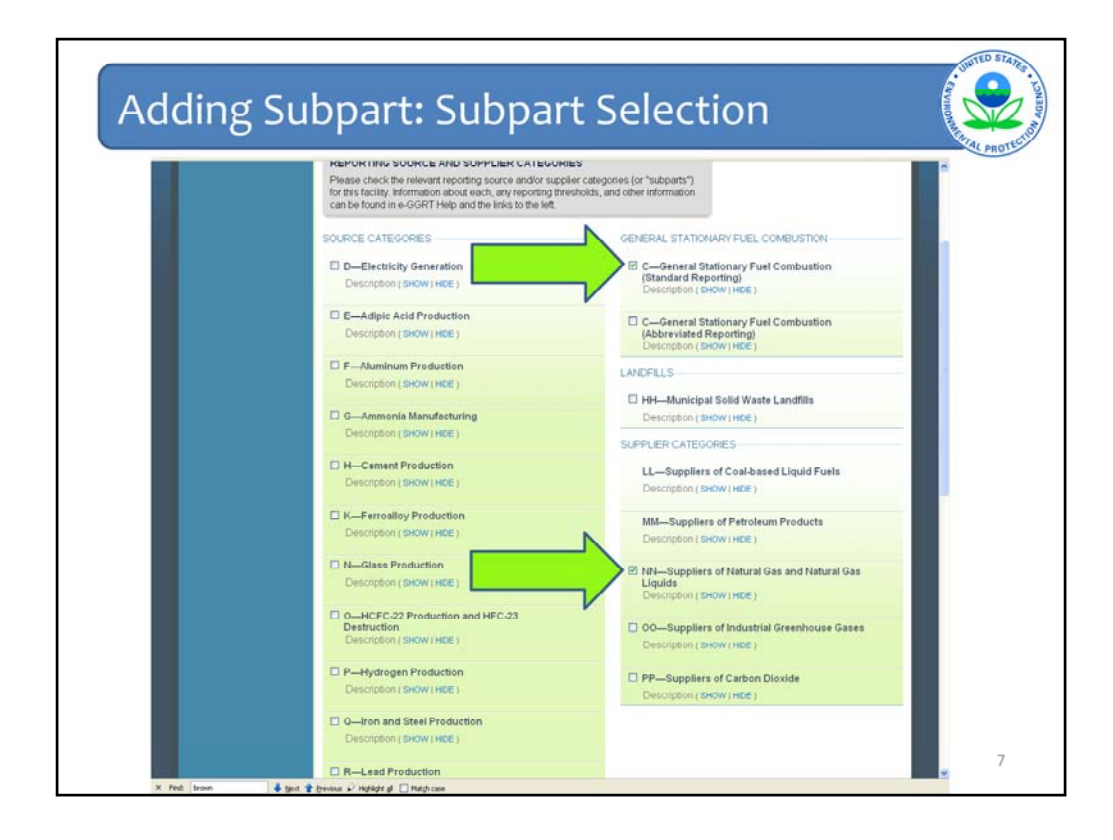

On this screen, e-GGRT allows you to select the subparts this facility will be reporting under.

In order to select a subpart, click the check box next to the name of that subpart. Local natural gas distribution companies that deliver 460,000 thousand standard cubic feet or more of natural gas per year and all fractionators should select Subpart NN. Please also review the reporting requirements for Subpart C, General Stationary Fuel Combustion. Facilities that generate 25,000 or more metric tons of carbon dioxide equivalent through combustion processes must report under Subpart C in addition to Subpart NN.

Once you have selected the subparts you will be reporting under, scroll to the bottom of the page and click "SAVE".

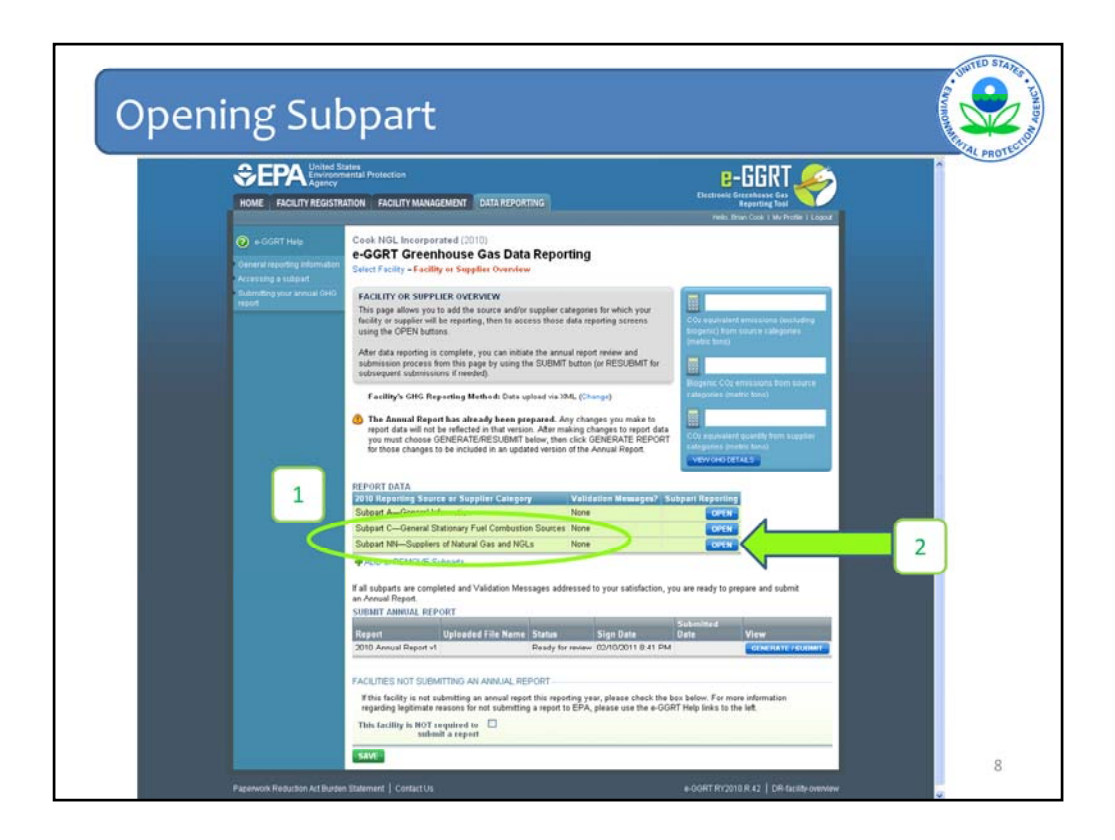

After you click "SAVE", e-GGRT returns you to the "Facility or Supplier Overview" page where the subparts you selected will be listed under the "REPORT DATA" heading, shown at location 1 on the screen.

We won't have time today to walk you through the reporting requirements for Subpart C, but if you do have to report under Subpart C and are interested in receiving training, you can go to our website:

download slides from a subpart C webinar similar to this one.

Now let's proceed with submitting the Subpart NN report. To get started, click the "OPEN" button that corresponds to Subpart NN, shown in location 2.

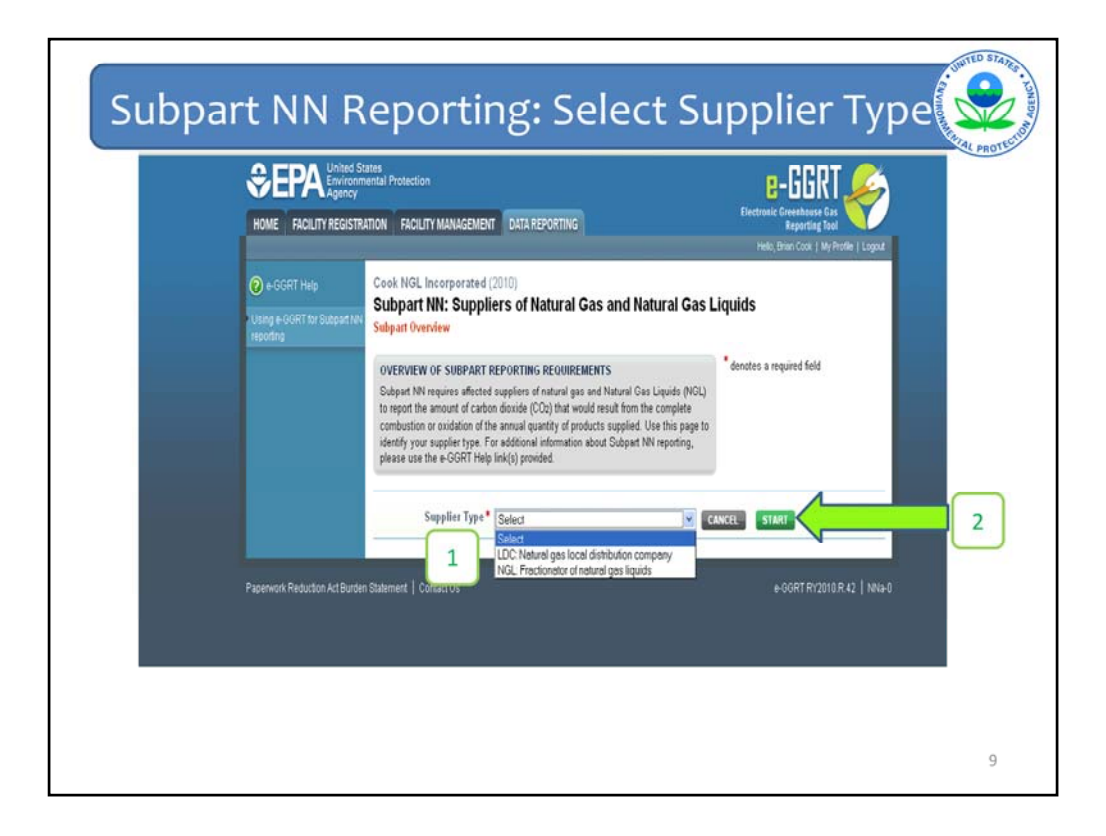

The first information that Subpart NN requires you to enter is whether you are reporting as a fractionator of natural gas liquids (NGLs), or a local natural gas distribution company, henceforth referred to as an LDC.

To choose your supplier type, open up the drop-down menu and make your selection. Once you have selected your supplier type, click "START".

From this point onward, the screens that e-GGRT will guide you through will be different depending on whether you selected fractionator or LDC. In this training session, we will first walk you through the reporting requirements for a fractionator and then an LDC. The LDC training begins on slide 33. If you will be submitting a Subpart NN report for an LDC, you may want to follow along with the fractionator training session as information regarding the general layout of e-GGRT, how to access the help content, and the way in which e-GGRT validation operates, is the same for fractionators and LDCs. These features will not be covered in as much detail during the LDC training session as they will be in the fractionator session.

We will now begin the training session for fractionators.

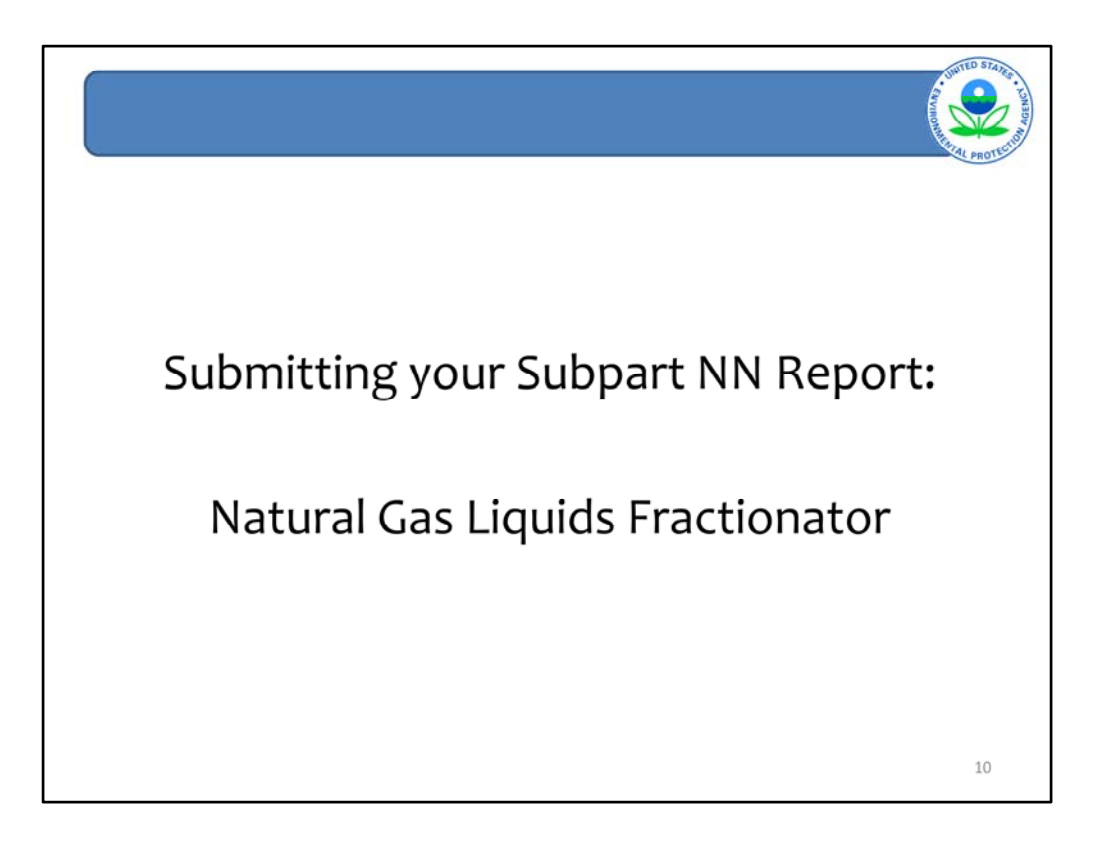

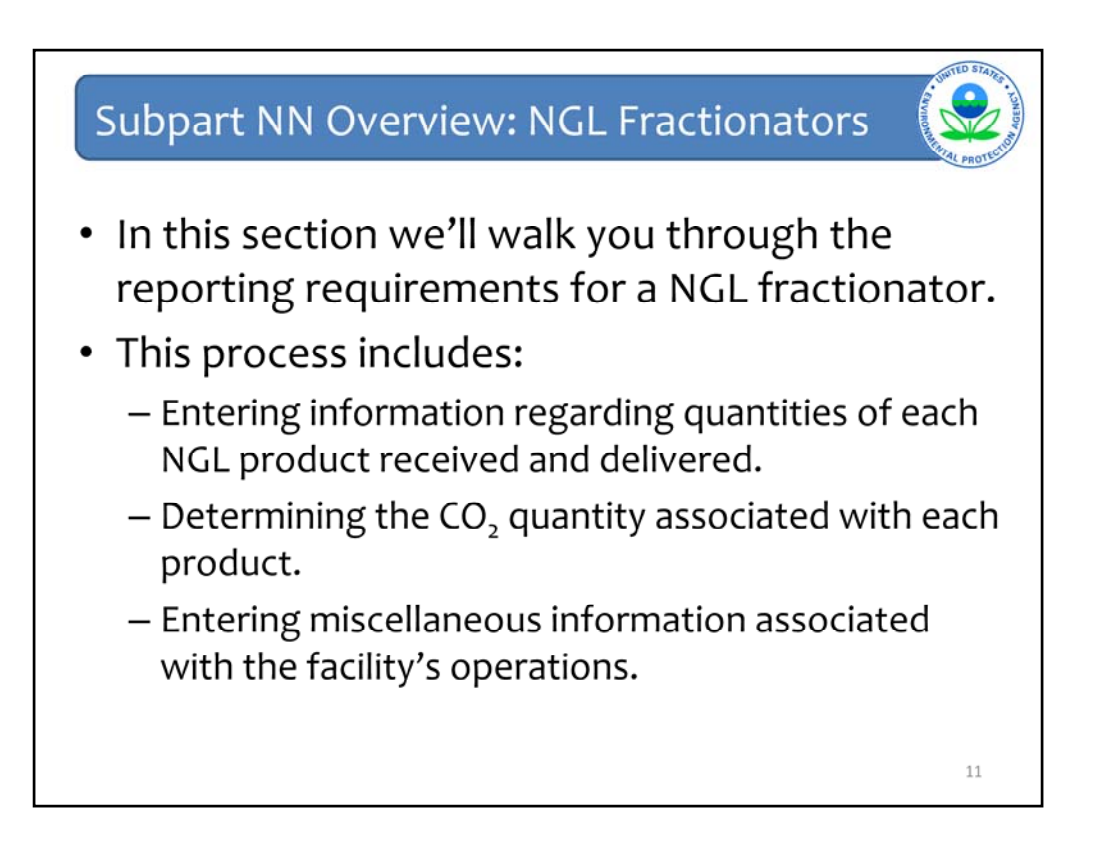

In this section we'll walk you through the reporting requirements for an NGL fractionator. This process includes:

- Entering information regarding quantities of each NGL product received and delivered.
- Determining the CO<sub>2</sub> quantity associated with each product. –and-
- Entering miscellaneous information associated with the facility's operations.

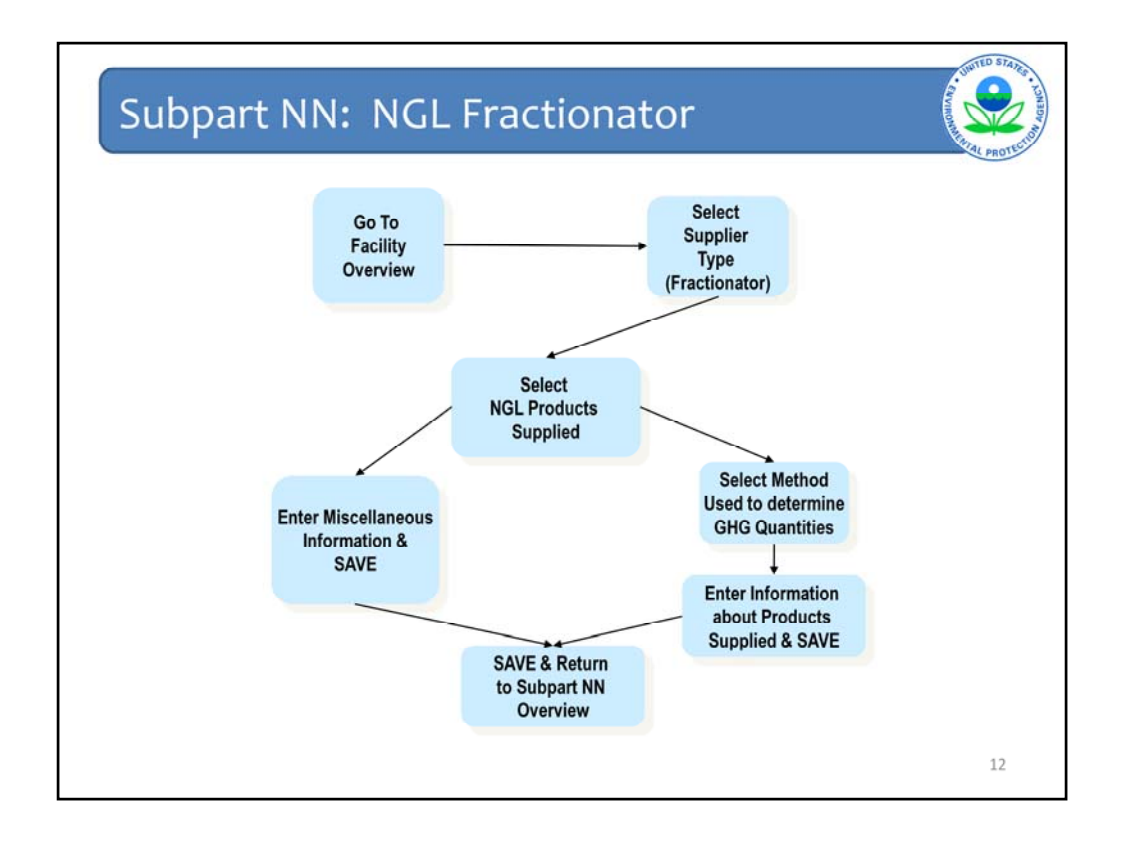

This slide gives an overview of the information you must enter to complete your Subpart NN fractionator report.

As was already shown, the first step is to select your supplier type, in this case, a fractionator.

The next step is to select the NGL products you supply. Fractionators must report the quantities of ethane, butane, isobutane, propane, and pentanes plus they produce and supply.

After you've selected your products you have two options as to how you can proceed. To complete your Subpart NN report you must enter both miscellaneous information about your fractionator and enter information related to the quantity of each NGL product you supply. The order in which you complete these 2 steps is up to you.

When you choose to enter the information associated with NGL products supplied, the first step is to report which of the two methodologies in Subpart NN you will use to determine the  $CO_2$  quantity associated with each product you supply. Once you have chosen a methodology, you will enter the quantity of each product supplied and received from other fractionators and other information necessary to determine the GHG quantities associated with these products.

In the following example, we'll begin by selecting the products supplied by our sample fractionator, then enter miscellaneous information related to the fractionator, and finally

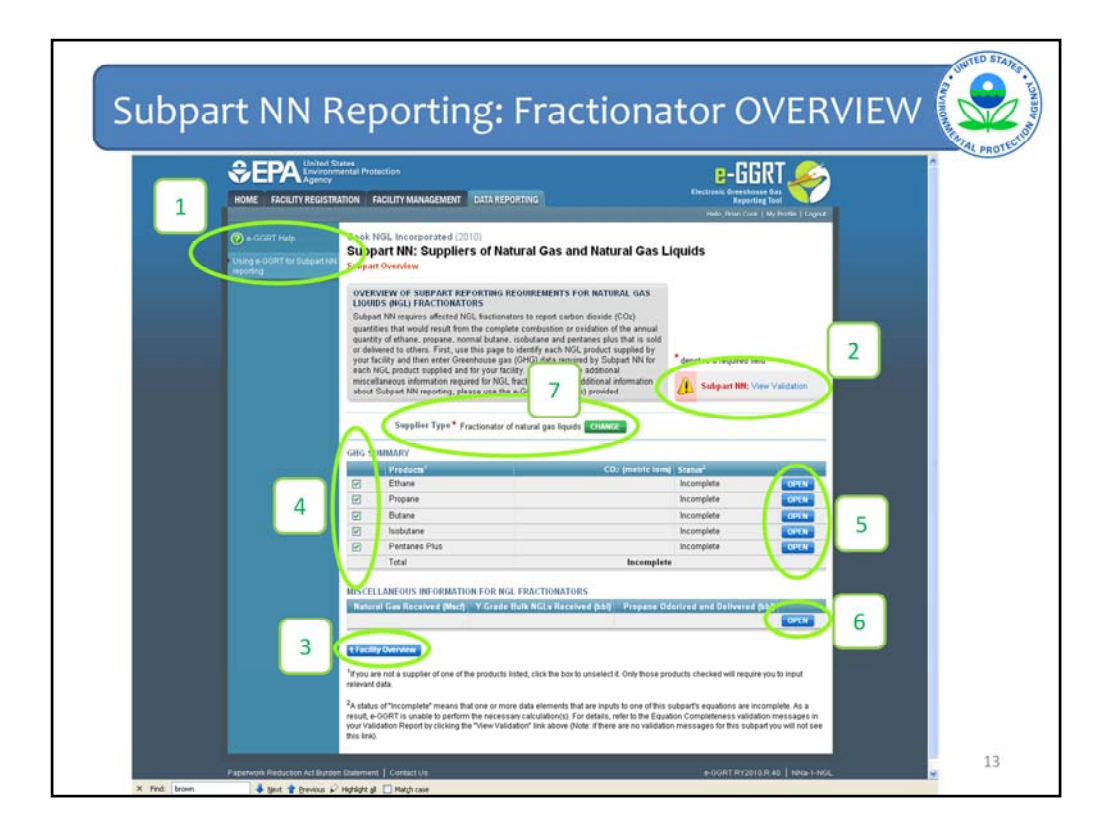

Once you've indicated that you will be submitting a Subpart NN report for a fractionator as was shown previously, e-GGRT will direct you to the fractionator overview page seen here.

Let's take a moment to familiarize you with some of the key features of the e-GGRT system. This brief introduction to the layout of e-GGRT should be helpful to those of you reporting as an LDC as well. First, you should notice that at location 1 in the upper left hand corner of the screen there are links to the e-GGRT help content. If at any point while you're submitting your Subpart NN report you have questions about what you need to enter, you can click on the e-GGRT help links.

A second important feature of e-GGRT is the validation icon on the right hand side at location 2. As you're entering your information into e-GGRT, the system will check to make sure you've entered all the data you are required to submit. You can view a list of all the data elements that you have not yet entered by clicking "view validation" next to the validation icon. In addition to checking your report for completeness, e-GGRT also employs reasonable range checks to verify that the values you are entering for each data element are reasonable. Should you accidentally enter a value incorrectly by, for example, adding an extra zero to the end of a large number, e-GGRT will flag this data as being outside a reasonable range of expected results. If you feel that your data is correct, you can submit your data as is even if there are validation flags. If you have submitted all required data and all the data you've entered passes the reasonable range tests EPA has developed, the validation icon will switch to a check mark so you know the data you have submitted has passed e-GGRT's initial data quality and completeness checks. We will show you an example of what the validation errors include on the next slide.

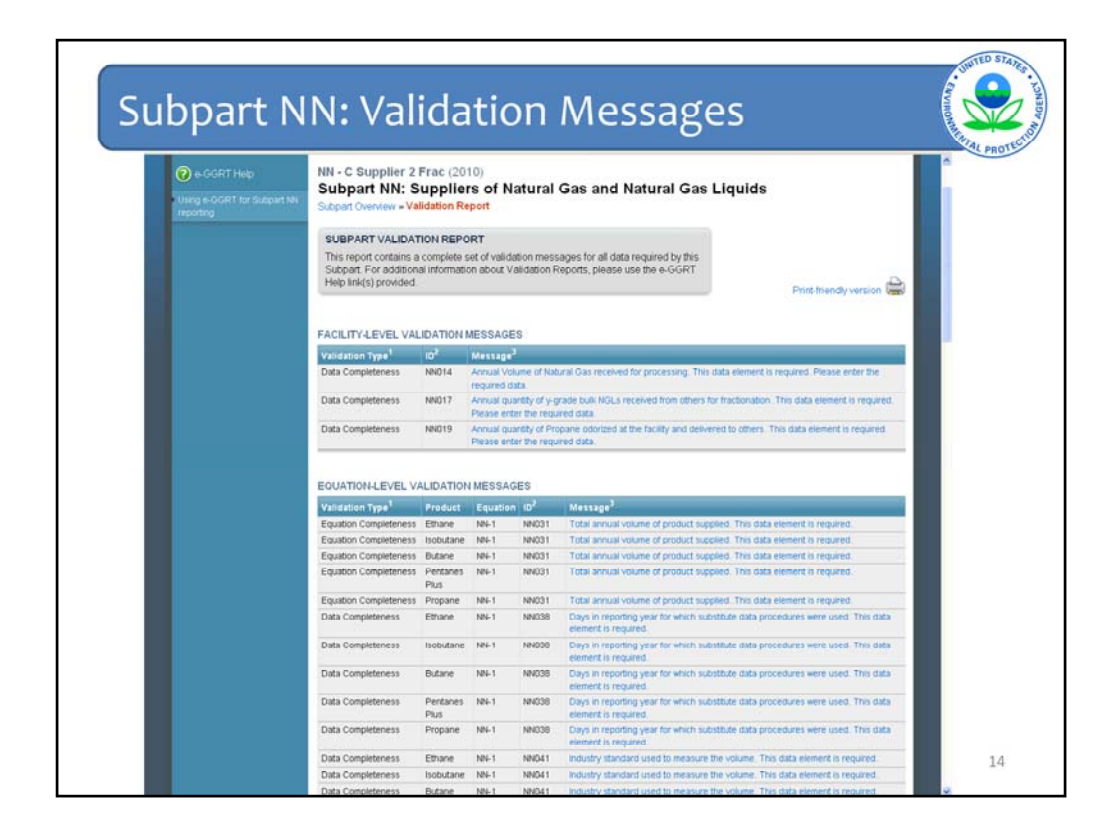

This screen shows the list of validation errors that e-GGRT has currently flagged for this supplier. At this time, these messages simply show all the data that has not yet been entered. Once you have submitted data, if any of the data you have entered falls outside EPA's range of expected values, validation messages alerting you to these possible reporting errors will be included on this list as well. Now that we've shown you what this screen looks like, we'll return to the fractionator overview screen and get started entering actual data.

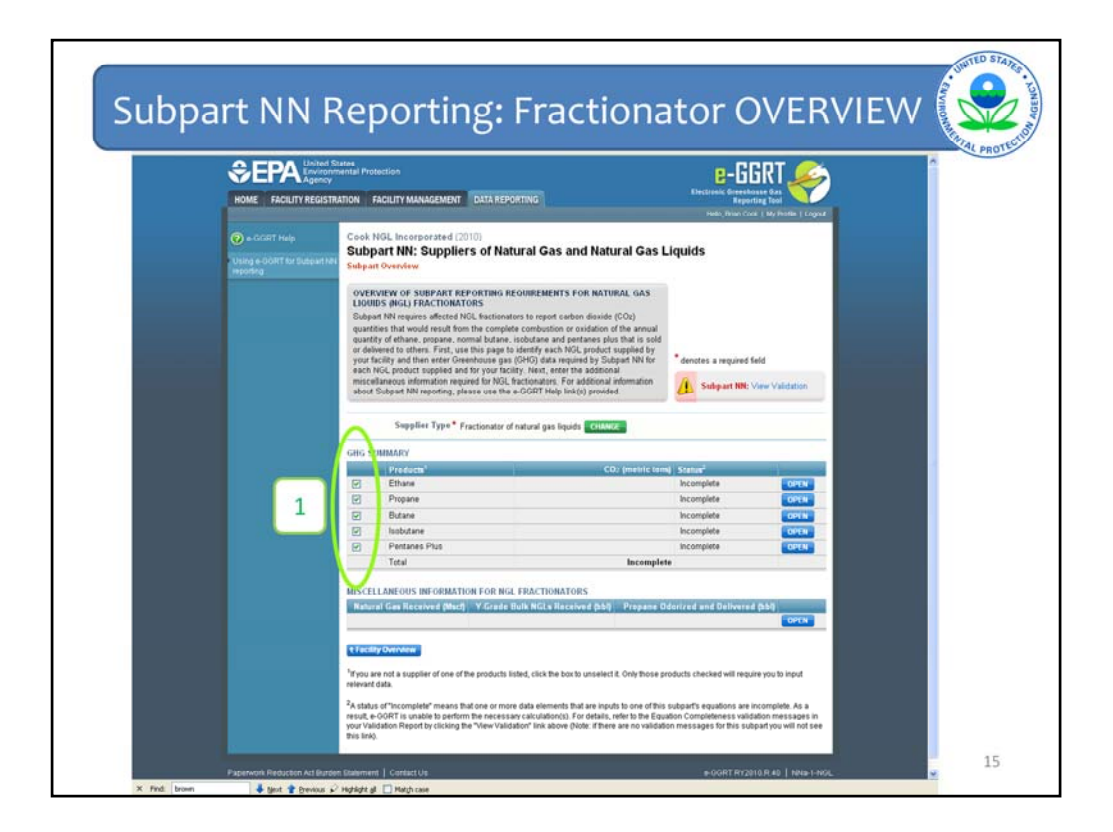

In order to begin the subpart NN reporting process, we will first select the NGL products this fractionator supplies. By default, all 5 products: ethane, propane, butane, isobutane, and pentanes plus will be selected. You must deselect any products that you do not supply. To deselect a particular product, click the check box to the left of that products name near the 1 on the screen. Our sample fractionator is a supplier of propane, butane, isobutane, and pentanes plus but not ethane. In order to do deselect ethane, click the check box next to ethane.

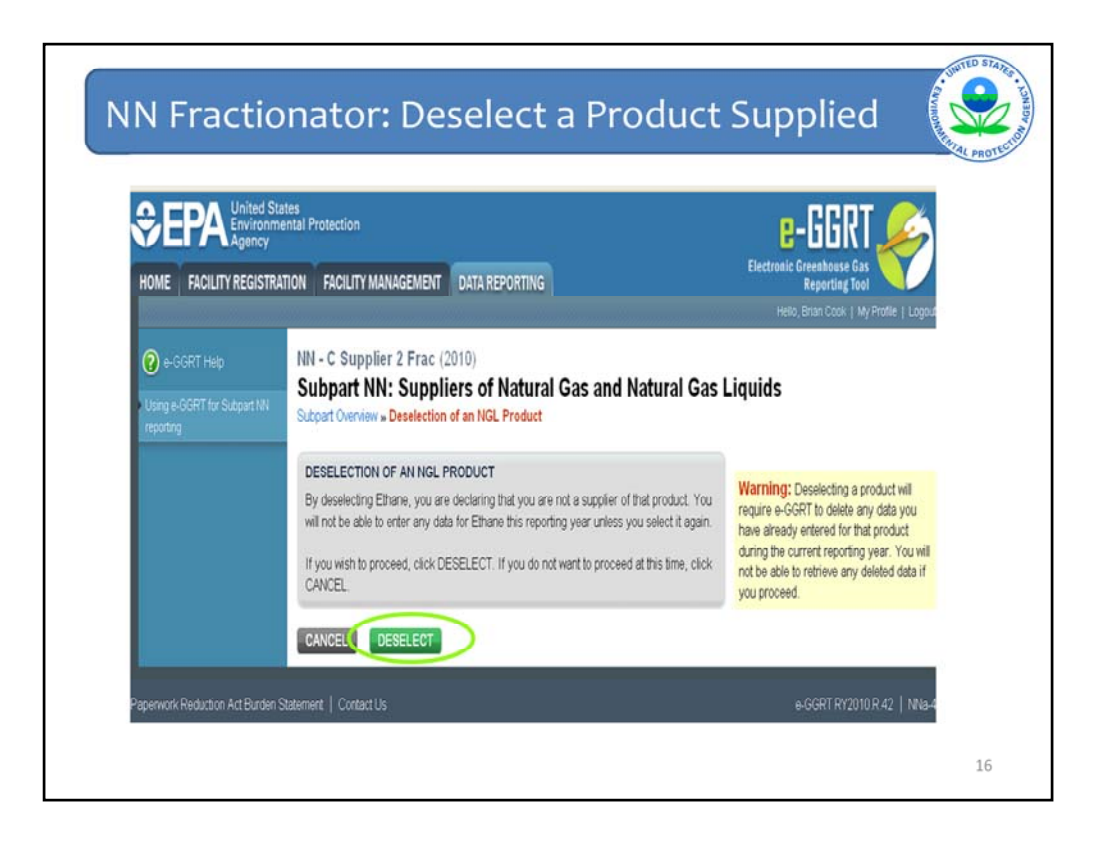

This screen provides a warning that by deselecting a particular product, the GHG quantity associated with that products will not be included in the GHG report for this supplier.

If you wish to proceed with deselecting ethane, click "DESELECT". If you are in fact a supplier of ethane, you would click "CANCEL". We will click on "DESELECT".

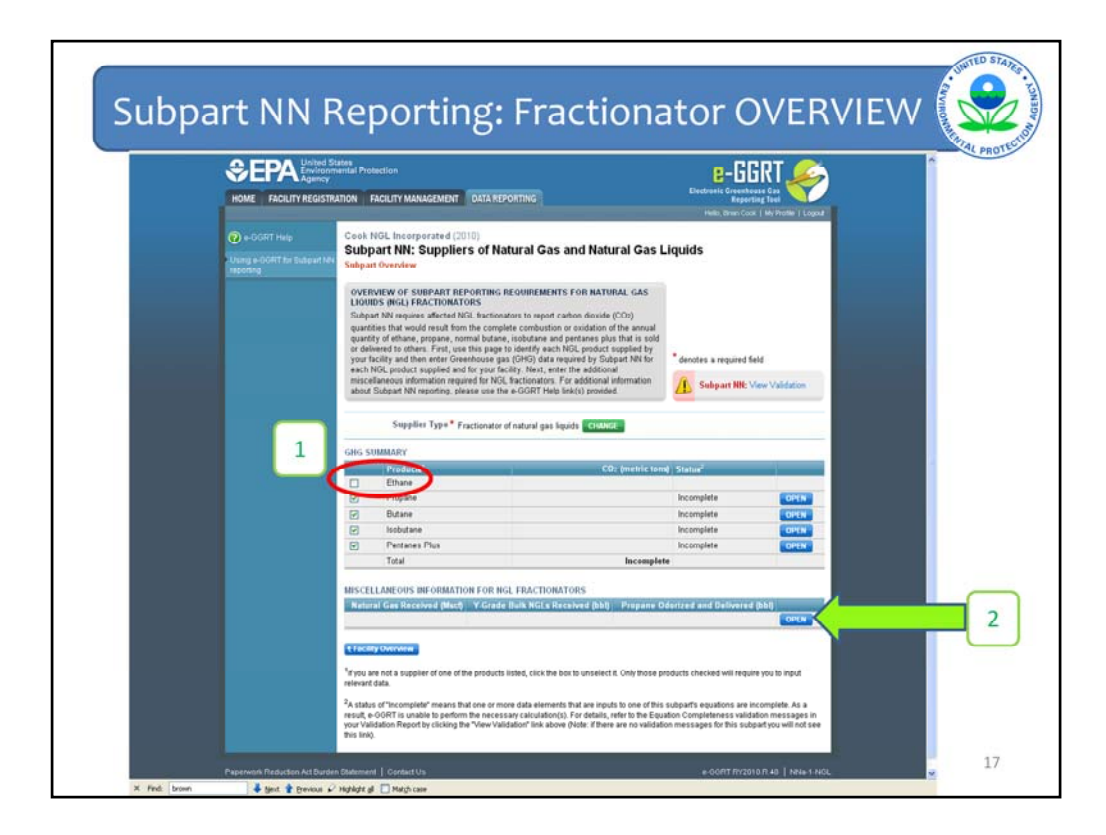

After you've made your selection on the previous screen, e-GGRT returns you to the fractionator overview page. Note the checkbox next to Ethane has been deselected, indicated on your screen at location 1.

The next thing we'll do in this example is to enter miscellaneous information for this fractionator. Click "OPEN" at location 2 on your screen to proceed.

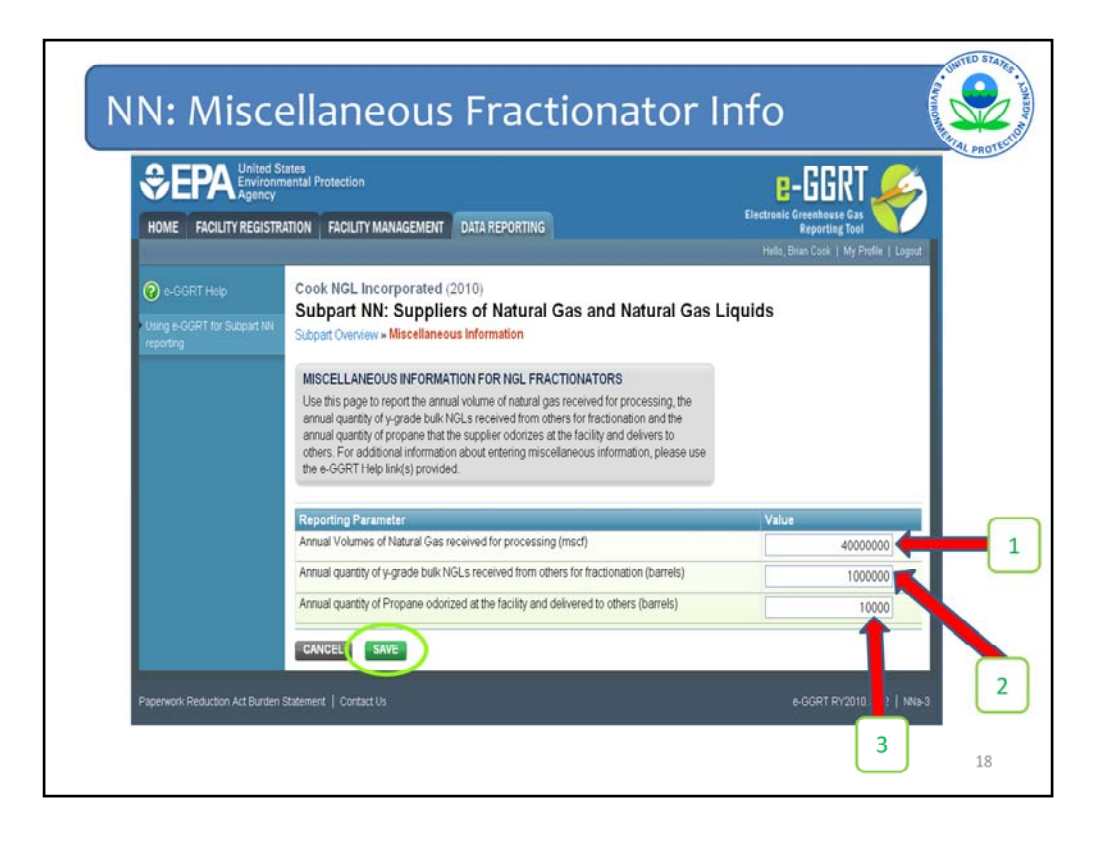

On this screen, at location 1, enter the amount of natural gas received in 2010 for processing in thousand standard cubic feet, at location 2, enter the quantity of y-grade bulk NGLs received for fractionation in barrels, and at location 3, enter the quantity of propane odorized and delivered to others in barrels.

Once you've entered these three quantities, click "SAVE".

| HOME FACILITY REGIS                                    | SPRETER Protection<br>TY<br>STRATION FACILITY MANAGEMENT DATA RE                                                                                                    | ронтны                                                                                                    |                                                                                          | î |
|--------------------------------------------------------|----------------------------------------------------------------------------------------------------|----------------------------------------------------------------------------------------------------|------------------------------------------------------------------------------------------|---|
| • CGRT Hule     Using #-DGRT for Subpart     importing | Cook NGL Incorporated (2010)<br>Subpart NN: Suppliers of Na<br>Subpart Overview                                                                                                    | atural Gas and Natural Gas I                                                                                                    | Liquids                                                                                  |   |
|                                                        | OVERVIEW OF SUBPART REPORTING<br>LUDIDS BIOL FRACTOMATORS<br>Subpart Net requires affected 1951 factors<br>quartities that would result from the comp<br>quartity of ethana, propane, normal hotas<br>or delivered to others. First, use this page<br>your facility and then enter Generhouse gi-<br>each NGS, product supple and off your in<br>miscellaneous information required for NO<br>about Cubpart NN reporting, please use th | RECONDERMENTS FOR NATURAL GAS<br>utens to report carbon disords (COU)<br>disc conduction or cardiation of the annual<br>a, isolations and persona pains that is solid<br>to interfly each. Nat., product supplied by<br>as (CHA) data required by Subpart NM for<br>eachy. Nat., and the additional<br>4. Escherolators. For additional information<br>we a CORT Help Inst(q) provided. | * denotes a required field                                                               |   |
|                                                        | Supplier Type* Fractionator                                                                                                    | of natural gas liquids CHANNE                                                                                                    |                                                                                          |   |
|                                                        | GHG SUMMARY                                                                                                    | CO: Imetric tag                                                                                                    | at State-F                                                                               |   |
|                                                        | Ethate                                                                                                    | co. mencins                                                                                                    |                                                                                          |   |
|                                                        | Propane                                                                                                    |                                                                                                    | Incomplete OPIN                                                                          |   |
|                                                        | Butane                                                                                                    |                                                                                                    | Incomplete COSN                                                                          |   |
|                                                        | lisobutane                                                                                                    |                                                                                                    | Incomplete COULY                                                                         |   |
|                                                        | Pentanes Plus                                                                                                    |                                                                                                    | Incomplete OPEN                                                                          |   |
|                                                        | Total                                                                                                    | Incomple                                                                                                    | ite                                                                                      |   |
|                                                        | MISCELLANEOUS INFORMATION FOR N                                                                                                    | GL FRACTIONATORS                                                                                                    |                                                                                          |   |
| 4                                                      | Window was Macalved (Much) Y Grad                                                                                                    | e Bulk NGLs Received (bb) Propane C                                                                                                    | Desrived and Veneview 200                                                                |   |
| 1                                                      | 40,000,000                                                                                                    | 1,000,000                                                                                                    | 100,000                                                                                  |   |
|                                                        | + Facility Overview                                                                                                    |                                                                                                    |                                                                                          |   |
|                                                        |                                                                                                    |                                                                                                    |                                                                                          |   |
|                                                        | "If you are not a supplier of one of the products<br>relevant data.                                                                                                    | s listed, click the box to unselect it. Only those p                                                                                                    | products checked will require you to input                                               |   |
|                                                        | <sup>2</sup> A status of "incomplate" means that one or m                                                                                                    | one data elements that are insuts to one of this                                                                                                    | s subset's equations are incomplete. As a                                                |   |
|                                                        | "A status of "incomplete" means that one or m<br>result, e-OORT is unable to perform the neces                                                                                                    | nore data elements that are inputs to one of this<br>is any calculation(s). For details, refer to the Equ                                                                                                    | s subpart's equations are incomplete. As a<br>uation Completeness validation messages in |   |
|                                                        | <sup>1</sup> if you are not a supplier of one of the products<br>relevant data.<br><sup>2</sup> A status of "Incomplete" means that one or m                                                                                                    | s listed, click the box to unselect it. Only those p<br>nore data elements that are inputs to one of this                                                                                                    | products checked will require you to input<br>s subpart's equations are incomplete. As a |   |

After clicking "SAVE", e-GGRT returns you to the fractionator overview page. Notice that the miscellaneous information we have entered is now displayed in the "MISCELLANEOUS INFORMATION" box at location 1 on the screen.

Next, we will enter information associated with each NGL product supplied, starting with propane.

To begin, click the "OPEN" button associated with propane shown at location 2 on the screen.

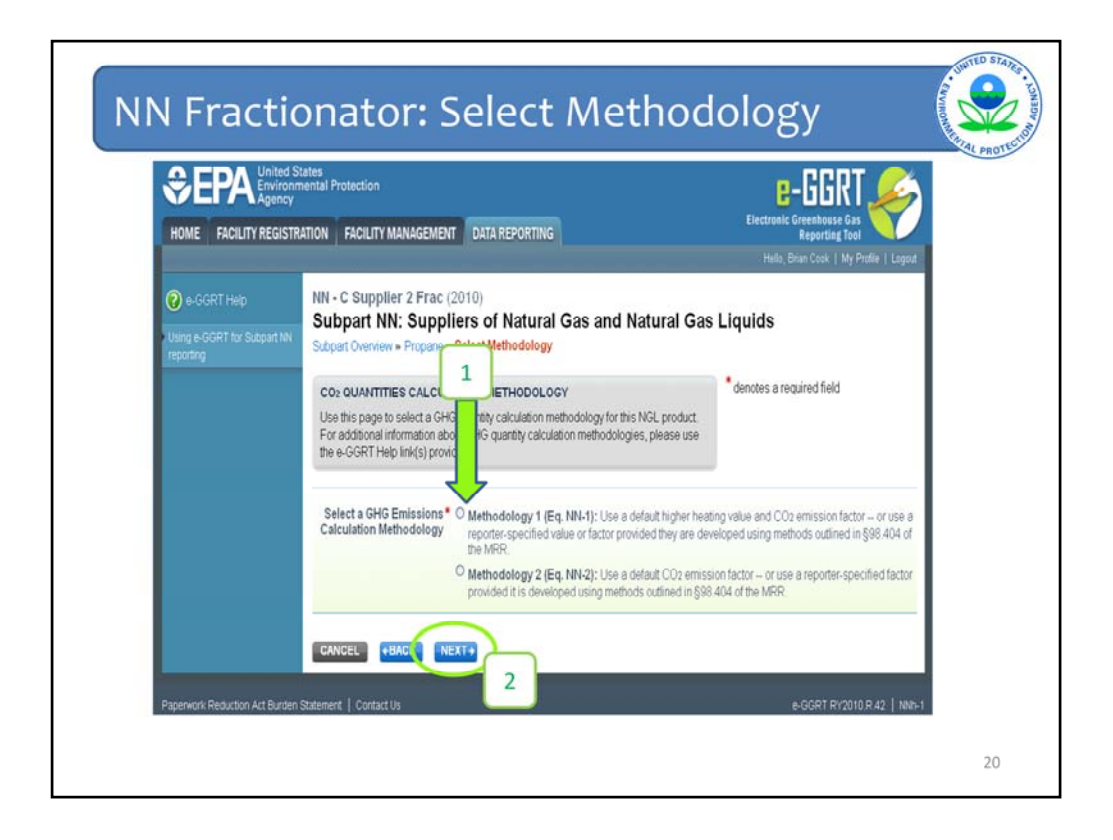

The first step is to choose which methodology you will use to determine the  $CO_2$  quantity associated with propane supplied.

To select a methodology, click the radio button to the left of the methodology you wish to use.

If you choose Methodology 1, you need to enter a higher heating value (HHV) in units of million BTU's per barrel and an emission factor in units of kilograms of carbon dioxide per million BTU. If you select Methodology 2 you don't need an HHV, you will only enter an emission factor in units of metric tons of carbon dioxide per barrel.

In this example, we'll use Methodology 1. The process for entering information using Methodology 2 is very similar, with the only differences being that the emission factor will be in different units and no HHV needs to be entered. The webforms associated with Methodology 2 will not be shown in this presentation.

To select Methodology 1, click the radio button next to Methodology 1 at location 1 on the screenshot, then click "NEXT".

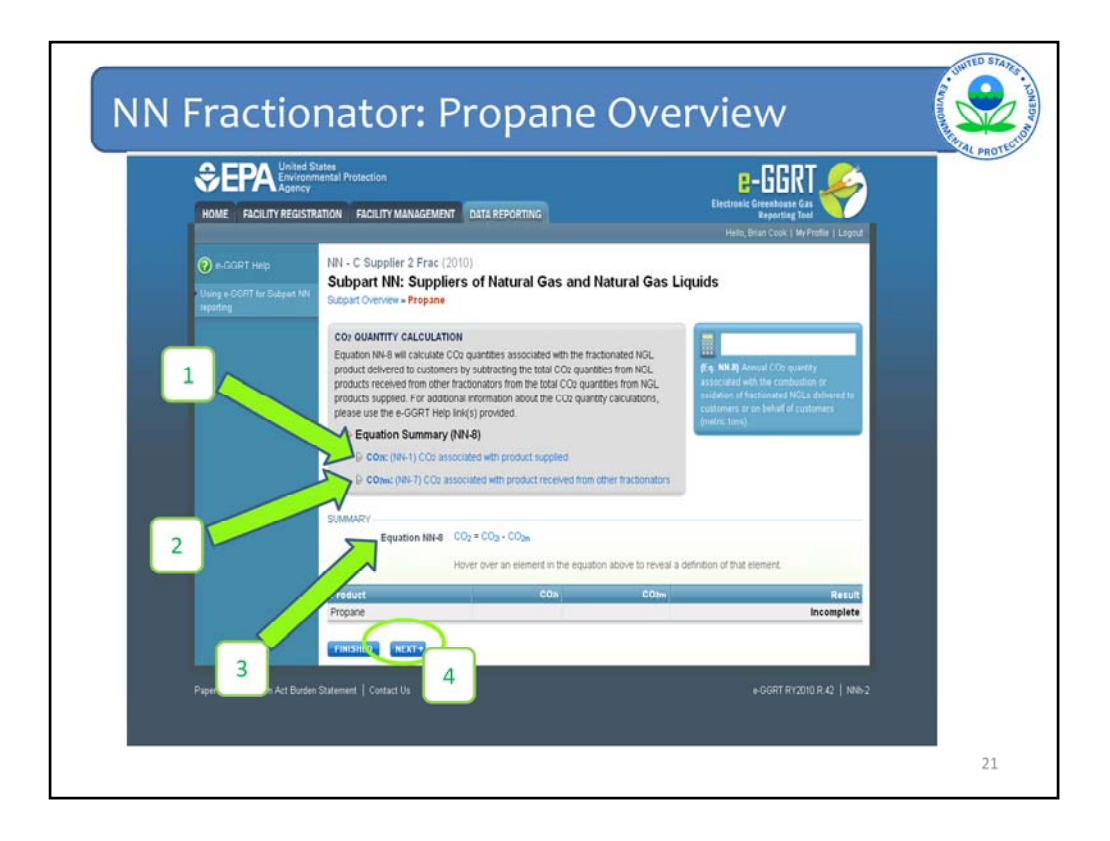

This screen provides an overview of the equations you will use to determine the  $CO_2$  quantity associated with the propane supplied less the quantity received from other fractionators.

First, determine the  $CO_2$  quantity associated with all propane delivered to customers using equation NN-1. Once that has been done, determine the  $CO_2$  quantity associated with propane received from other fractionators using equation NN-7. Once these tasks have been completed, e-GGRT will use equation NN-8, shown at location 3, to subtract the  $CO_2$  associated with propane received from the  $CO_2$  associated with propane supplied to determine the  $CO_2$  associated with propane supplied to

To get started, either click "NEXT" which is at location 4 on the slide, or click on the description of equation NN-1 in the grey box at location 1.

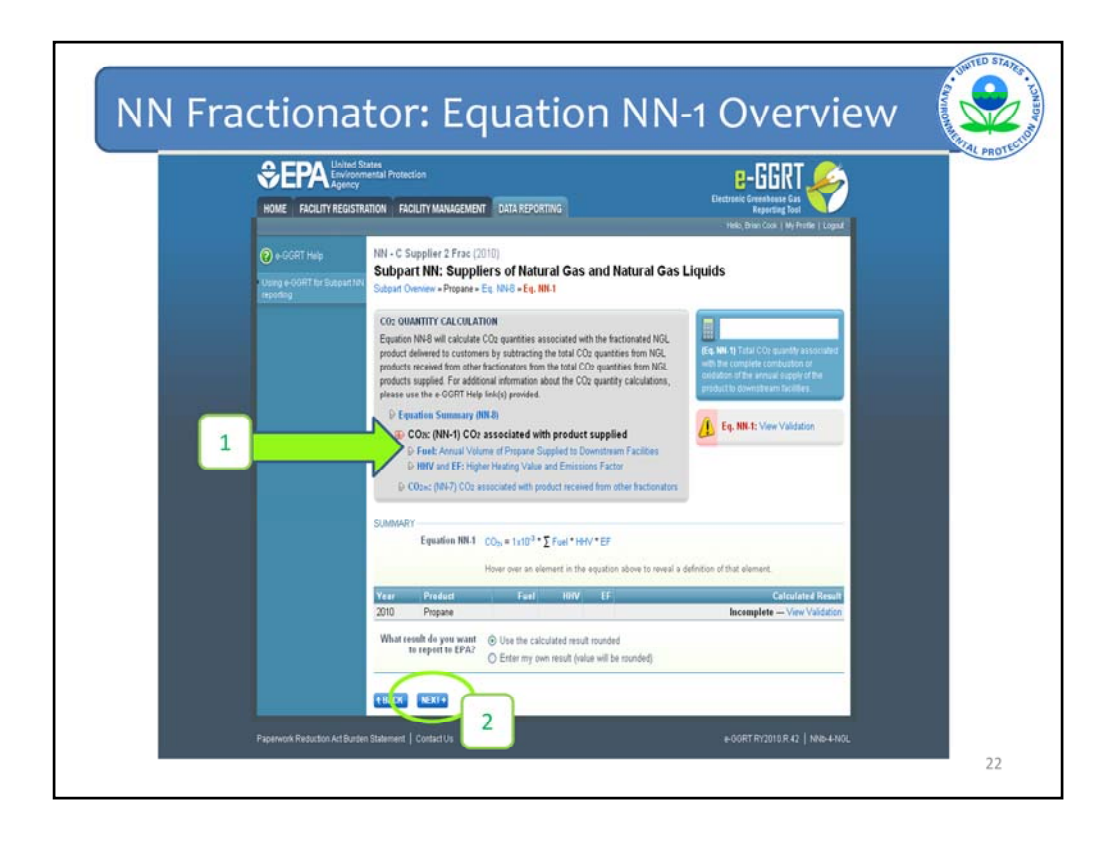

This screen provides an overview of equation NN-1. Note you must enter the volume of propane supplied to downstream facilities and the HHV and emission factor associated with that propane to complete equation NN-1.

To enter the volume of propane supplied, either click "Fuel" in location 1, or "NEXT" in location 2.

| HOME FACILITY REGISTR        | TION FACILITY MANAGEMENT DATA REPORTING                                                                                                    | E-DDINI<br>Electronic Greenhouse Gas<br>Reporting Tool |
|------------------------------|----------------------------------------------------------------------------------------------------|--------------------------------------------------------|
| Contracts Backston Art Burde | Coach NGL Incorporated (2017)  Subpact NM: Suppliers of Natural Gas and Natural Gas Cash and Natural Cash Coach Coach Co | Liquids                                                |

On this screen enter, at location 1, the total quantity of propane supplied during the reporting year; at location 2, the numbers of days missing data procedures were used to determine this quantity; and at location 3, the industry standard used to measure the volume.

New for 2011, if you used multiple methods during the reporting year to make measurements, eGGRT allows you to select multiple methods in the pull-down. To select multiple methods click on the first method in the pick-list, then hold CTRL and click on a 2<sup>nd</sup> method, 3<sup>rd</sup> method, etc.

Once this information has been entered, click "NEXT".

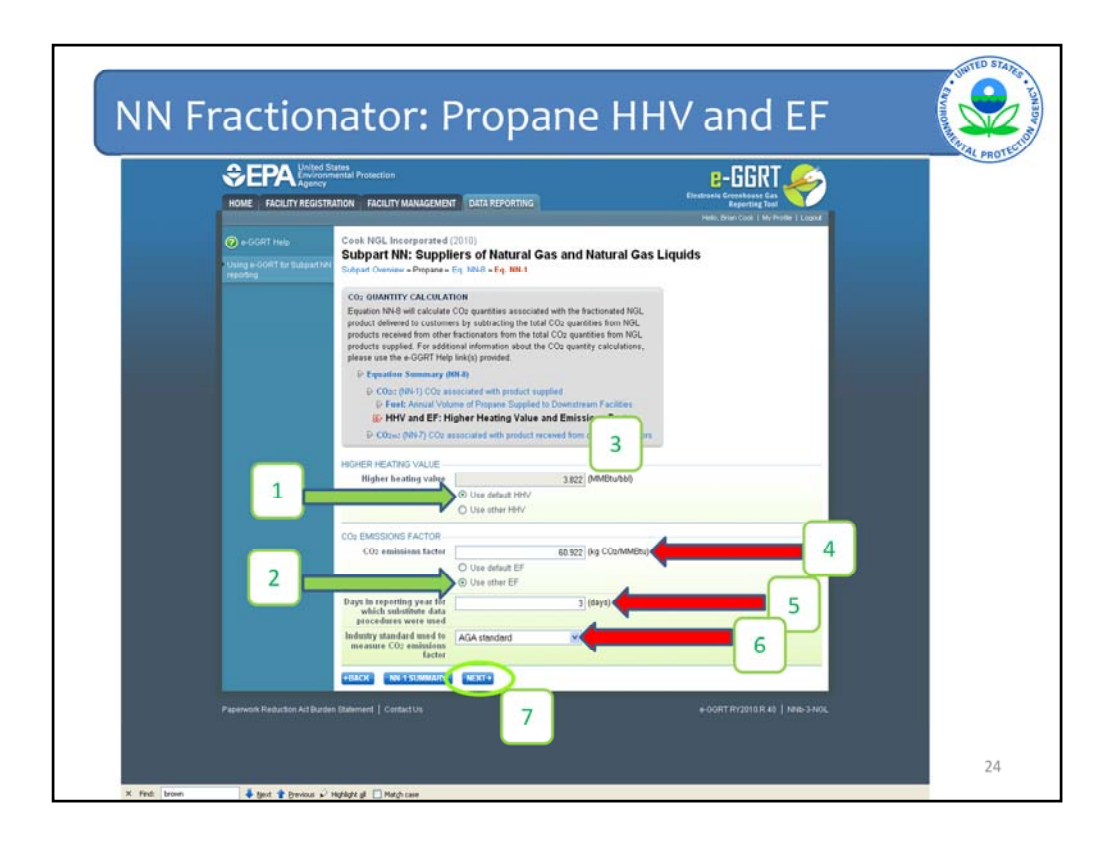

On this next screen, enter the HHV and emission factor associated with propane supplied.

There are two different options for entering an HHV and emission factor. Either use the default value from Subpart NN, or a site-specific value.

When you arrive at this page, e-GGRT assumes that you will use the default HHV and emission factor. The radio button next to "Use default HHV", at location 1 on the screen, and "Use default EF", at location 2, will be selected for you. In this example, the user has decided to use the default HHV for propane, 3.822 million BTUs per barrel. E-GGRT displays this value in the grey box at location 3. The user did not need to enter this information, it was provided by e-GGRT.

For the CO<sub>2</sub> emission factor, the user has decided not to use the default value from the rule, but to instead enter a site-specific value. In order to enter a site-specific emission factor click the radio button next to "Use other EF" at location 2. Once this selection has been made, e-GGRT will allow you to overwrite the default value. The box where this value is to be entered is shown at location 4. If you choose to enter your own emission factor, e-GGRT will also require you to enter the number of days substitute data procedures were used to determine this emission factor and the industry standard used to measure this value. This information must be entered at locations 5 and 6 respectively.

Once this information has been entered, all steps necessary to complete Equation NN-1 will have been completed. To begin entering the data required to complete Equation NN-7, click "NEXT".

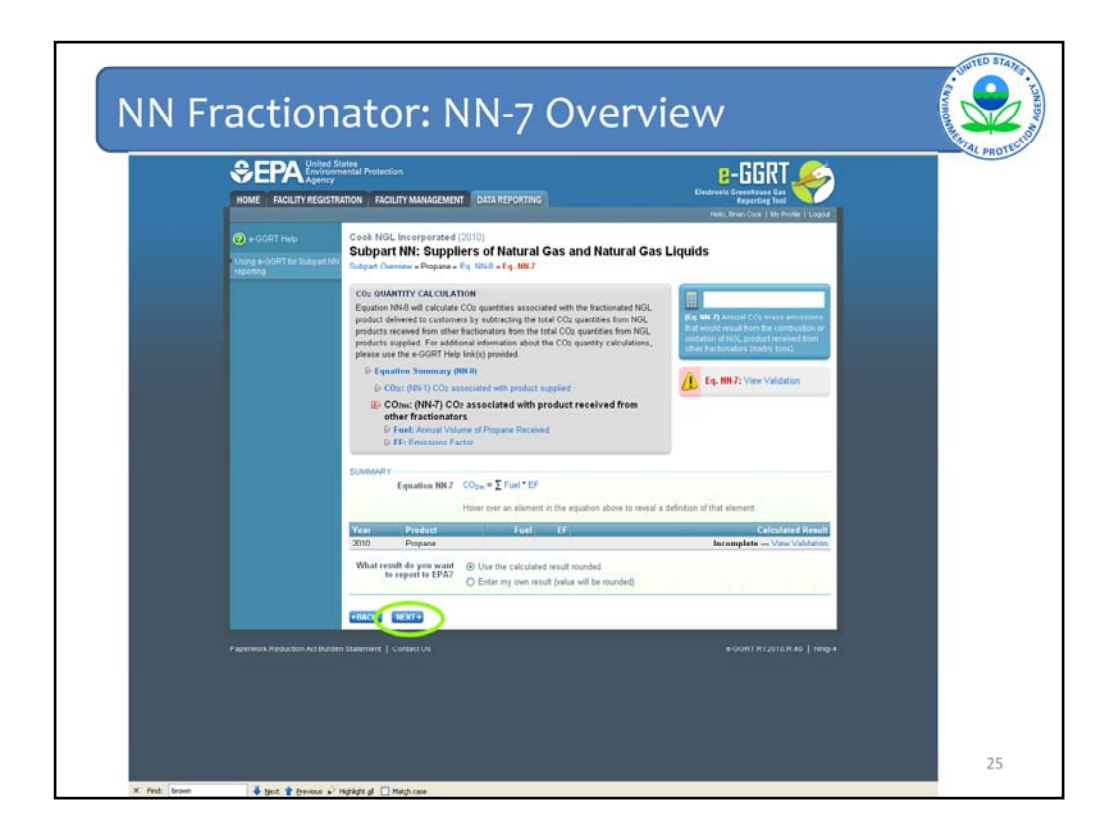

This screen provides an overview of the information e-GGRT requires for Equation NN-7. e-GGRT requires the user to submit the amount of propane received from other fractionators and the emission factor associated with that propane in units of metric tons of carbon dioxide per barrel.

This information must be entered even if no propane was received from other fractionators. If this is the case, enter "0" for that quantity.

To begin, click "NEXT".

| Concern Andream Real and Concerned and Concerned and |                                                          | Sates<br>mental Protection<br>IDITION CARE IN VALUE ACCESSION DATA SCONDING                                                                                                    | e-GGRT                                       |
|----------------------------------------------------------------------------------------------------|----------------------------------------------------------|----------------------------------------------------------------------------------------------------|----------------------------------------------|
| While - C Supplier 2 Frac (2010)         Subpart Net: Supplier - 61 Notarial Gas and Natural Gas Liquids         Subpart Overlage + Right Net = Eq. Not = Eq. Not = Eq. Eq. Eq. Eq. Eq. Eq. Eq. Eq. Eq. Eq.                                                                                                    | HOME HIGHT REGIS                                         |                                                                                                    | weperbing sool<br>o, Brian Cook   My Peollie |
| CO: QUANTITY CALCULATION         Equation NH-8 will calculate CCD: quantifies associated with the fractionated NGL product adversed to customers by substancing the table CCD: quantifies from NGL products support of anatomic mouth the COD quartifies from NGL products support of anatomic mouth the COD quartifies from NGL product support of anatomic mouth the COD quartifies from NGL product support of anatomic mouth the COD quartifies from NGL product support of anatomic mouth the COD quartifies from NGL product support of anatomic mouth the COD quartifies calculated with the fractomation is only the COD quartifies associated with product received from other fractomators         IP Equation Standard Volume of Programe Received       IP Emissions Factor         TOTAL ANNAL VOLUME OF IND_ PRODUCT RECEIVED       Table annual volume of the Standard with the data state of the data state of the quarter of the data state of the state state of the quarter of the data state of the state state of the data state of the state state of the data state of the data state of the state state of the quarter of the data state of the data state of the state state of the data state of the data state of th                                                                                                    | e-GGRT Help<br>Using e-GGRT for Subpart Nil<br>Reporting | NN - C Supplier 2 Frac (2010)<br>Subpart NN: Suppliers of Natural Gas and Natural Gas Liquids<br>Subpart Overview - Propane - Eq. NH-9 - Eq. NH-7                                                                                                    |                                              |
| EPE Emisions Factor  TOTAL ANNALL VOLIME OF INDL PRODUCT RECEIVED  Total annual volume of NOL product received  Days in reporting year for which substitute data procedures were used                                                                                                    |                                                          | Co: OUANTITY CALCULATION<br>Equation NH-5 will calculate CO: quantities associated with the fractionated MQL<br>product delivered to customers by subtracting the total CO: quantities from NQL<br>products supplies. For availation and the manual time CO: quantities from NQL<br>products supplies. For availation and the manual time CO: quantities from NQL<br>products supplies. For availation and the MQL quantities from NQL<br>products supplies. For availation and time CO: quantities from NQL<br>products supplies. For availation and time CO: quantities from NQL<br>products supplies. For available product supplies<br>D: Coix: (NI-1) CO: associated with product supplies<br>D: Coix: (NI-1) CO: associated with product reserved from other fractionators<br>D: Fuel: - Jonaud Volume of Frocase Reserved.                                                                                                    |                                              |
| Tortal ANNAL VOLUME OF NOL PRODUCT RECEIVED Tortal annual volume of NOL product received Days in reporting year for which substrate data procedures where used                                                                                                    |                                                          | Fuel: Annual Volume of Propane Received     Green Encoded Encoded Encode Encoded Encoded | _                                            |
| Days in reporting year for 0 (days) proceedings were used                                                                                                    |                                                          | TOTAL ANNUAL VOLUME OF NGL PRODUCT RECEIVED Total annual volume of NOL product received 50000 (bb/)                                                                                                    | 1                                            |
|                                                                                                    |                                                          | Days in reporting year for 0 (days) which substitute data procedures were used                                                                                                    |                                              |

First, enter the quantity of propane received from other fractionators in barrels. Then, enter the number of days missing data procedures were used to determine this value.

Once the information has been entered, click "NEXT".

| HOME FACILITY REGIST                                  | Infinial Protection Infinite Protection Infinite Infinite Infinite Infin | E-GGRT X                           |
|-------------------------------------------------------|----------------------------------------------------------------------------------------------------|------------------------------------|
| e-GGRT Help      Using e-GGRT for Subpart N reporting | NN - C Supplier 2 Frac (2010)<br>Subpart NN: Suppliers of Natural Gas and Natural Gas Liquids<br>Subpar Contex - Propose - Eq. 1945 - Eq. 1987                                                                                                    | o, Brwn Cosk ("My Profile   Lagout |
|                                                       | C0: OUANTITY CALCULATION<br>Equation NVG will calculate COP quantities associated with the fractionated NGL<br>product delaware to conterner thy subtracting the total COP quantities from NGL<br>products received from other fractionators from the tail COP quantities from NGL<br>products required from other fractionators from the tail COP quantities from NGL<br>products required from other fractionators about the OOP quantity calculations,<br>places use the a GGRT Holp Init(c) provided<br>© Equations Summary (MER)<br>© C002: (MEN) CO2 associated with product scuppled<br>© C002: (MEN) CO2 associated with product scuppled<br>© C002: (MEN) CO2 associated with product scuppled                                                                                                    |                                    |
| _                                                     | CO: EMISSIONS FACTOR<br>CO: EMISSIONS FACTOR<br>CO: emissions factor<br>O Use default EF<br>O Use default EF<br>O Use default EF                                                                                                    | 1                                  |
|                                                       | Construction of the second second secon      | 2                                  |

On this screen, enter the emission factor associated with propane received from other fractionators in units of metric tons of carbon dioxide per barrel. Again, you have the option of using a default emission factor or your own emission factor. If you choose to enter your own value, you must also report the number of days substitute data procedures were used, at location 2, and the industry standard used to measure this value at location 3.

Once you have entered this data, either click "NN-7 SUMMARY" at location 4, or "NEXT". By clicking "NN-7 SUMMARY", you are returned to the equation NN-7 overview page. From this page you will be able to view validation messages to see if e-GGRT thinks you incorrectly entered any data. Clicking "NEXT" will return you to the equation NN-8 summary page. We will click on "NN-7 SUMMARY".

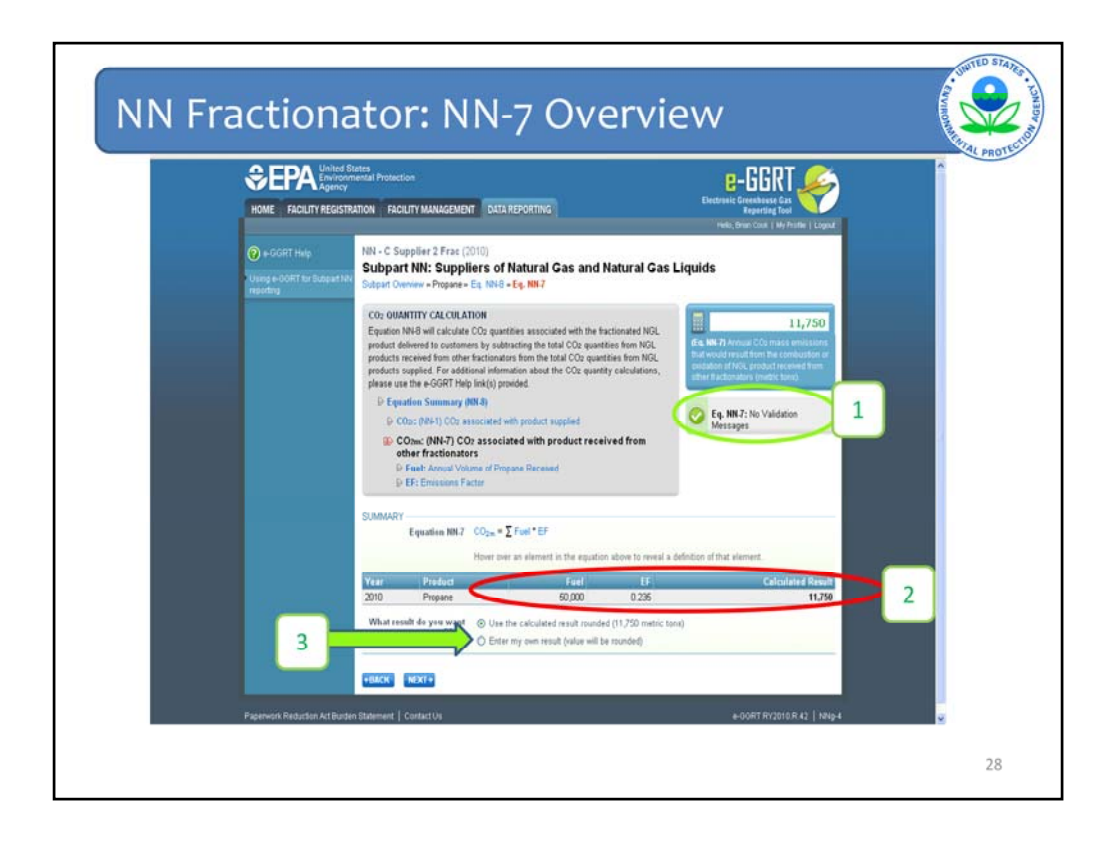

By returning to this page you have an opportunity to view validation messages associated with equation NN-7. Because all data was entered properly and all the data entered was within the reasonable data ranges EPA expected, there are no validation messages and the check mark appears on the right side of the screen at location 1.

The second thing to note is that at the bottom of the screen the information entered on the previous screen is displayed. The amount of propane received from other fractionators is displayed under "Fuel", the emission factor that was entered is presented under "EF" and the  $CO_2$  quantity associated with this fuel is displayed under "Calculated Result".

e-GGRT gives you the option to report the result that it has calculated, 11,750, or you may enter your own result. A user may wish to enter a value that is different from the e-GGRT calculated value if, for example, the user rounded their emissions differently than e-GGRT did.

We will click the radio button next to "Enter my own result" to see how the user can enter their own result. This button is at location 3 on the screen.

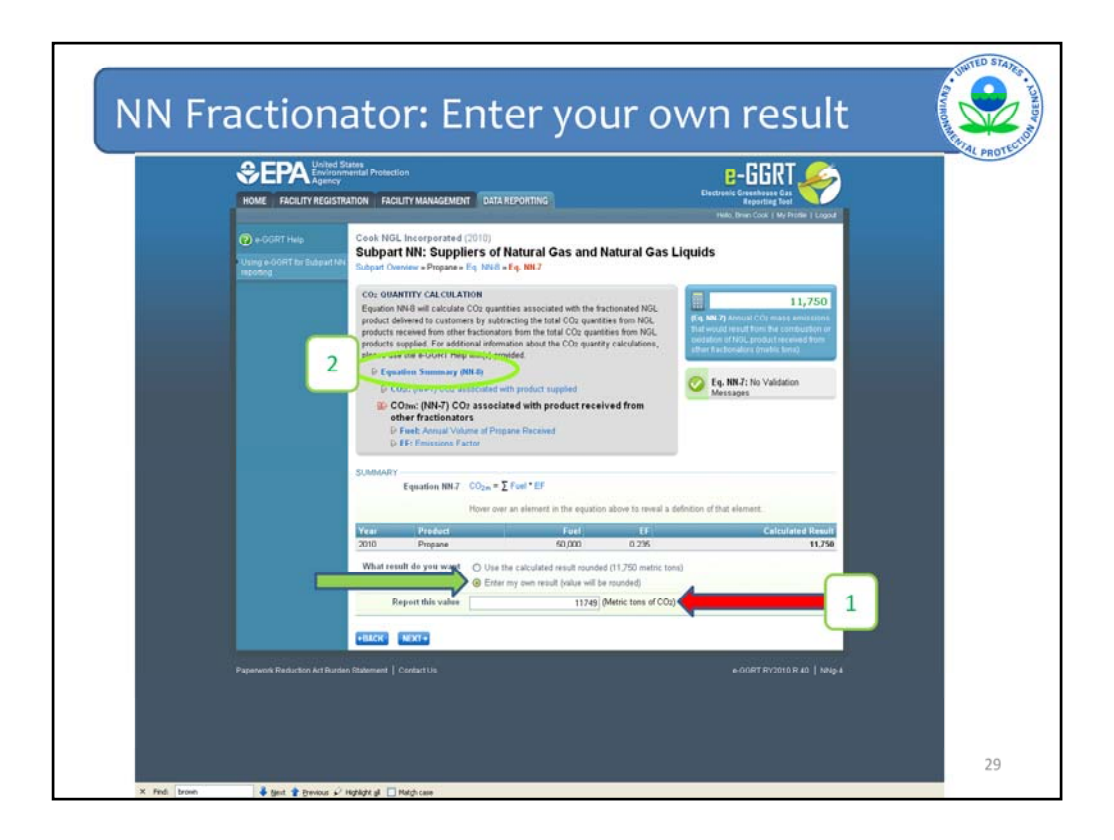

When you click on the radio button next to "Enter my own result", a new field opens up where you can enter the amount of  $CO_2$  associated with propane received. This new field is shown in location 1 on the screen. Here we have replaced the e-GGRT calculated value of 11,750 with 11,749.

Once you have entered the value you wish to report, click "Equation Summary (NN-8)", at location 2, to view the total  $CO_2$  quantity associated with propane delivered to others less the amount received from other fractionators.

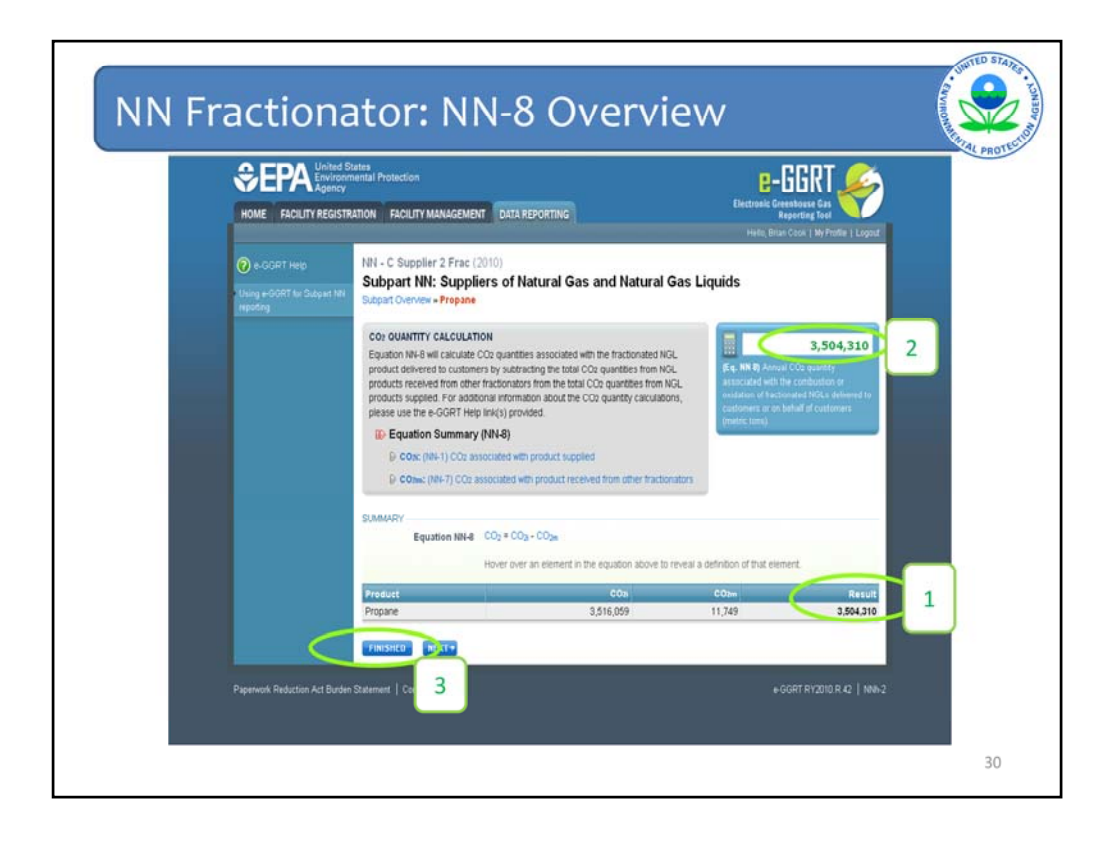

Once you return to the Equation NN-8 overview page, you will see that e-GGRT has performed the math in equation NN-8 for you. The total  $CO_2$  associated with propane received from other fractionators has been subtracted from the total  $CO_2$  associated with propane supplied. The result of this arithmetic is displayed both at the bottom of the page and in the calculator box in the upper right hand corner, at locations 1 and 2 respectively.

All the information required to determine the  $CO_2$  quantity associated with propane supplied has now been entered. If we clicked "NEXT" we would be able to review all the data we just entered. Instead, we will click "FINISHED" to return to the fractionator overview screen to enter information associated with the other NGL products supplied.

| Subpart NN | Reporting: Fractionator OVERVIEW                                                                                                    |
|------------|----------------------------------------------------------------------------------------------------|
| €.<br>Imm  |                                                                                                    |
|            | <complex-block>         The state is the first the state of the state of th</complex-block> |

So, here we are back at the fractionator overview screen. Notice that the quantity of  $CO_2$  associated with propane supplied is displayed at location 1. Also notice that the "Status" label for propane has switched from "Incomplete" to "Complete".

As a next step, the user would enter information associated with the other NGL products supplied by clicking "OPEN" to the right of the name of each NGL, shown at location 2.

The method for entering this information for each NGL is the same as it was for propane so we won't walk you through these individually.

The next slide will show you what a completed Subpart NN report for a fractionator looks like.

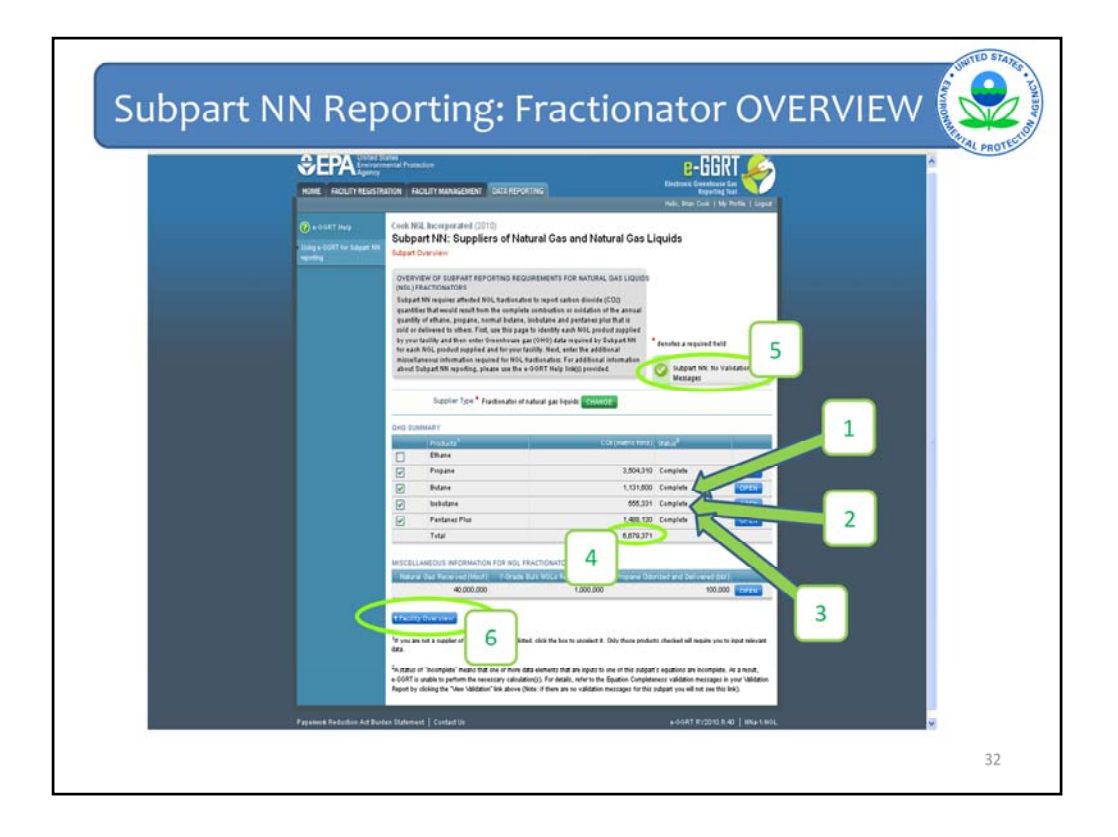

Let's take a moment to talk about how this screen has changed now that all data has been entered for butane, isobutane, and pentanes plus.

First, notice a value has been entered for the  $CO_2$  quantity associated with the supply of each one of these products. These are shown at locations 1, 2, and 3 respectively. Also note that the "Status" of each product has switched from "Incomplete" to "Complete".

Further, eGGRT has determined the total  $CO_2$  quantity associated with all the NGL products supplied by summing the  $CO_2$  quantity for propane, butane, isobutane, and pentanes plus. The value is displayed in the "Total" row at location 4. This is the total quantity of  $CO_2$  to be reported for Subpart NN.

We have now completed the Subpart NN report for this fractionator. Note the check mark at location 5 which alerts the user that all information has been entered and all information that has been entered passed EPA's reasonable range checks.

One can now click "Facility Overview", at location 6, to enter GHG information for other subparts the facility needs to report under and to submit the GHG report. The steps for submitting a GHG report will not be shown to do but can be found in another eGGRT training webinar on our website:

http://www.epa.gov/climatechange/emissions/training.html. Next we will walk you through the webforms for an LDC.

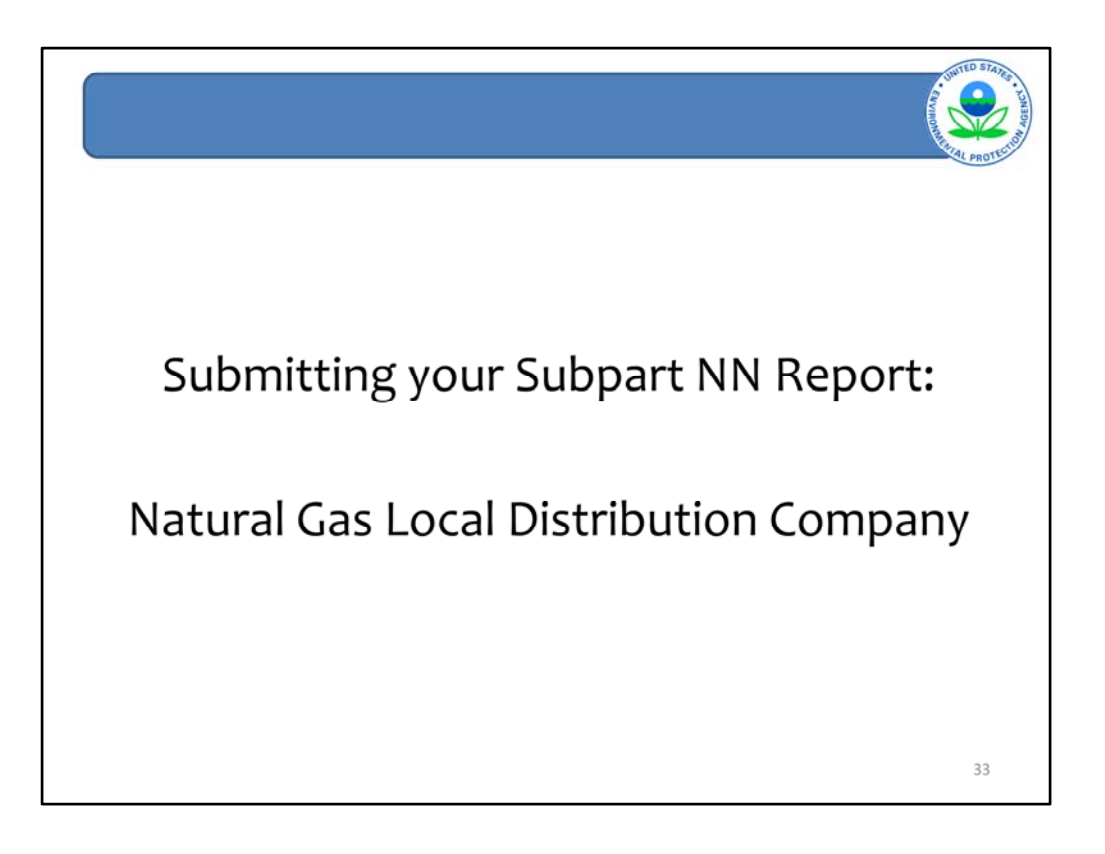

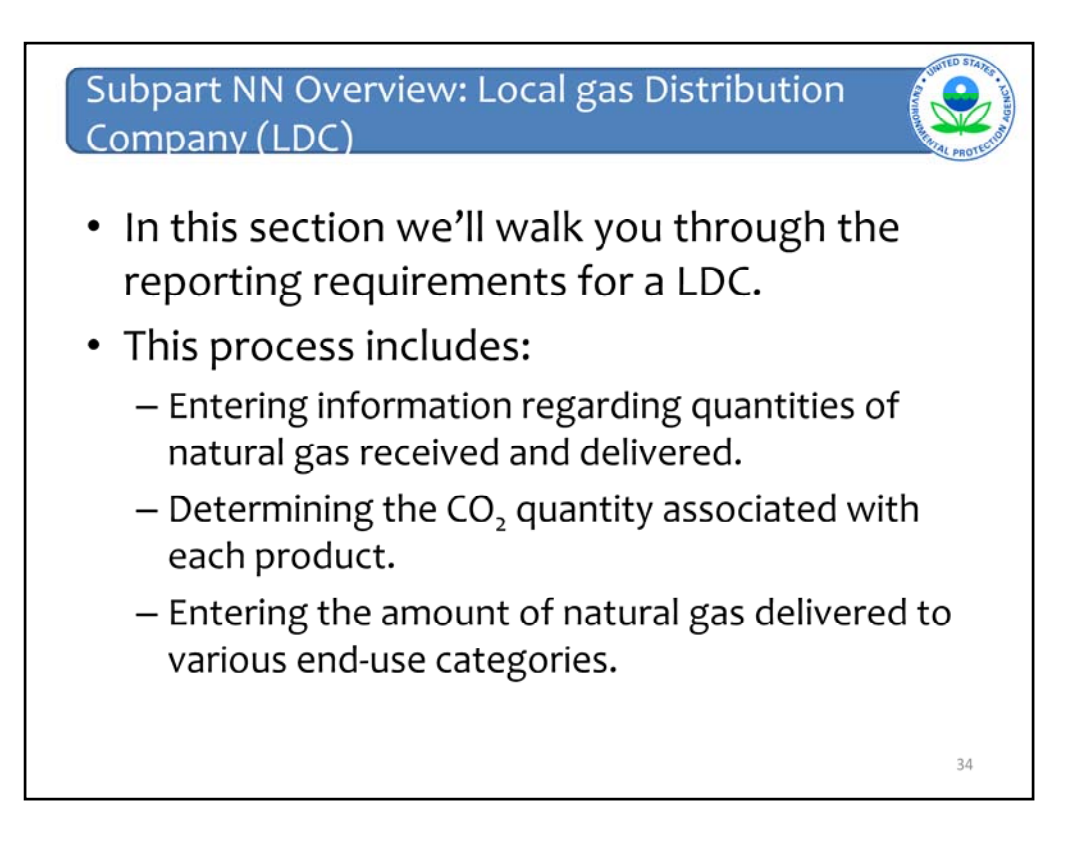

In this section we'll walk you through the reporting requirements for a LDC. This process includes:

- Entering information regarding quantities of natural gas received and delivered.
- Determining the CO<sub>2</sub> quantity associated with each product. –and-
- Entering the amount of natural gas delivered to various end-use categories.

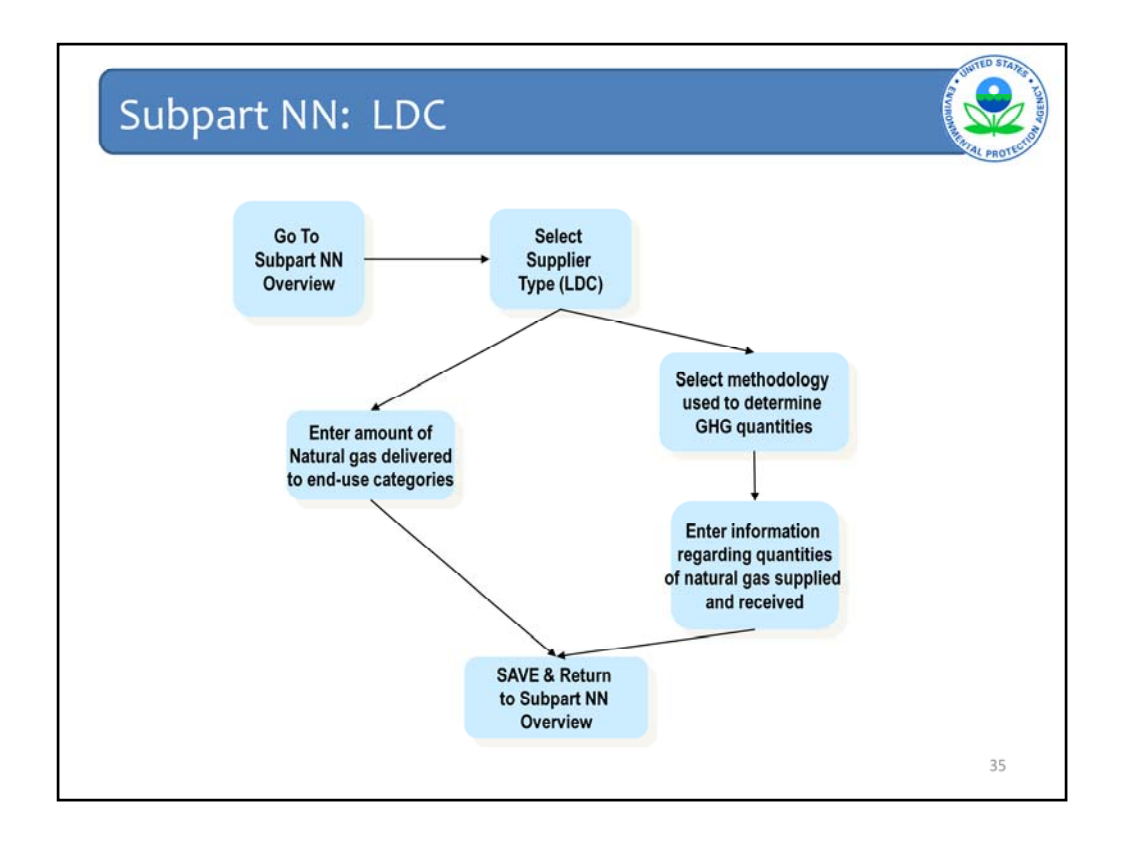

This diagram gives an overview of the process LDCs should undertake to complete their Subpart NN report.

From the Subpart NN overview screen, first select the supplier type, an LDC in this case.

To complete the Subpart NN report, you must enter information regarding quantities of natural gas supplied and quantities of natural gas received, and also enter the amount of natural gas delivered to each customer type. The order in which you complete these tasks is up to you.

Once you have completed both steps, save your information and return to the Subpart NN overview page to submit the GHG report.

Now we will walk you through an example of how to complete an LDC's Subpart NN report.

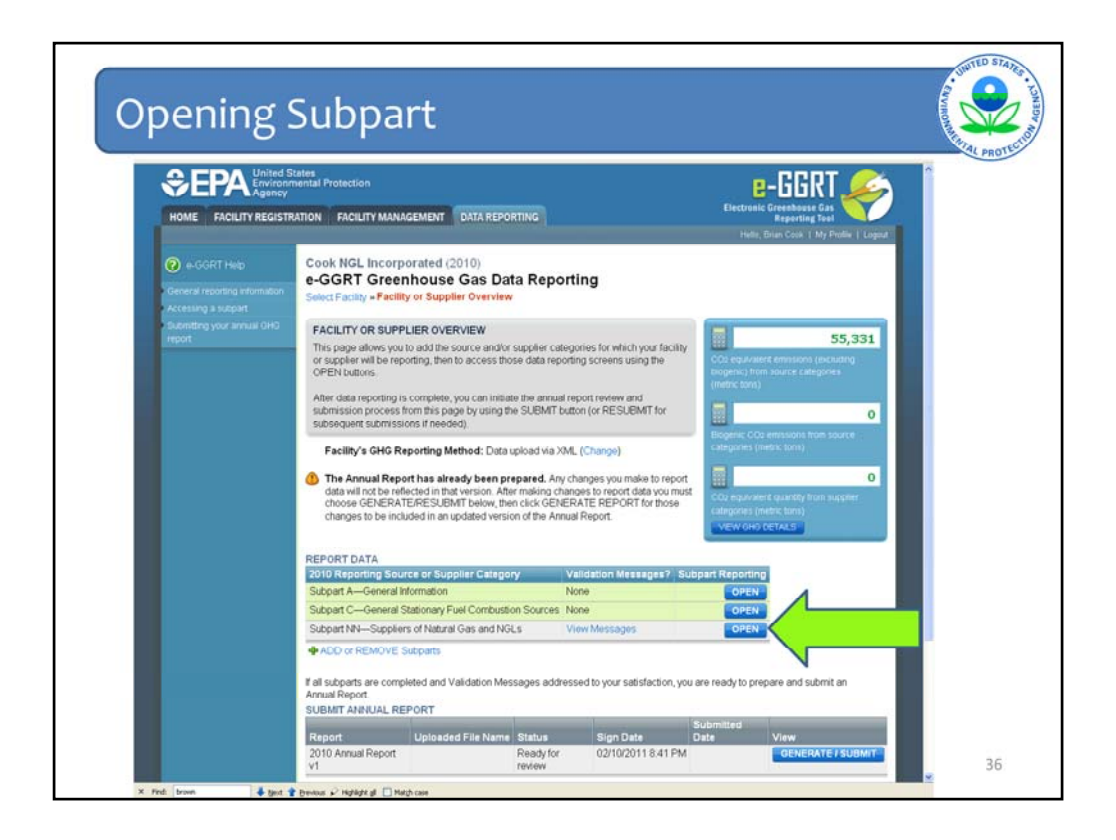

Let's take it from the top to show you how to get started submitting a Subpart NN report for an LDC.

Once Subpart NN has been added to the list of subparts you will be reporting under, click "OPEN" to get started.

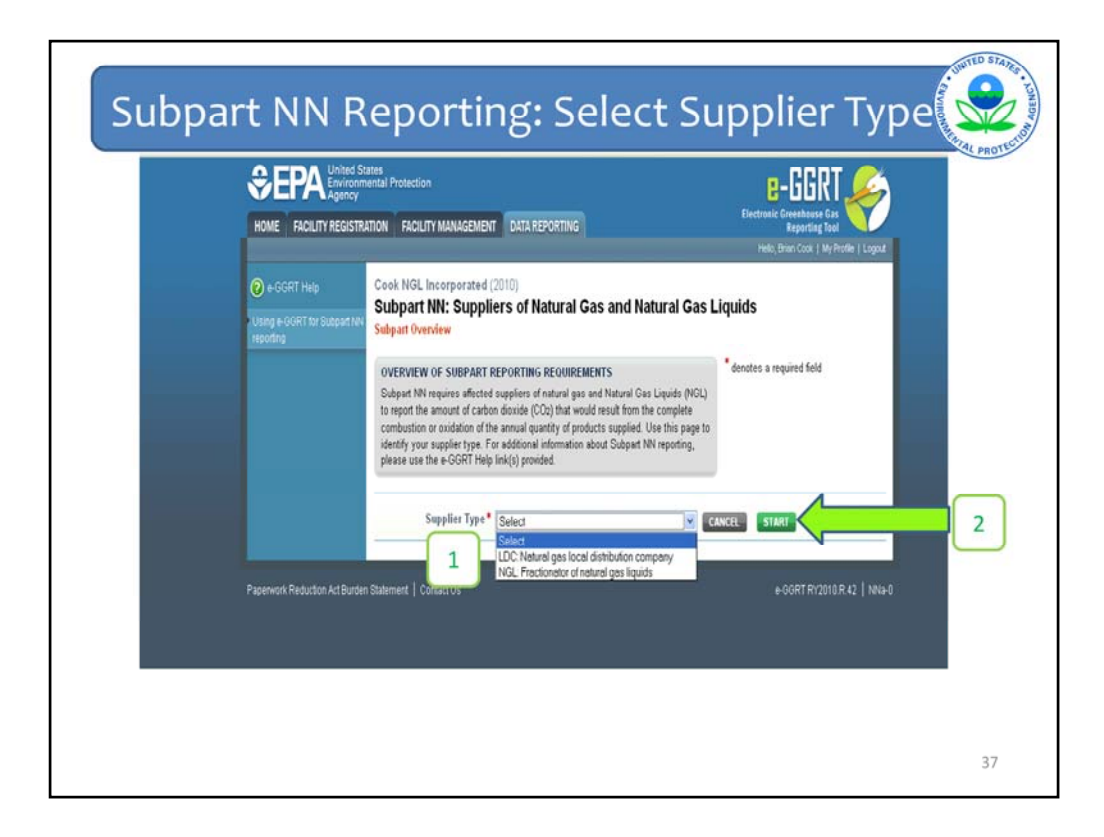

The first thing to do is to select the supplier type. Here we'll select Natural Gas Local Distribution Company (LDC) from the drop-down menu, and click "START".

Making this selection will take you to the overview screen for an LDC.

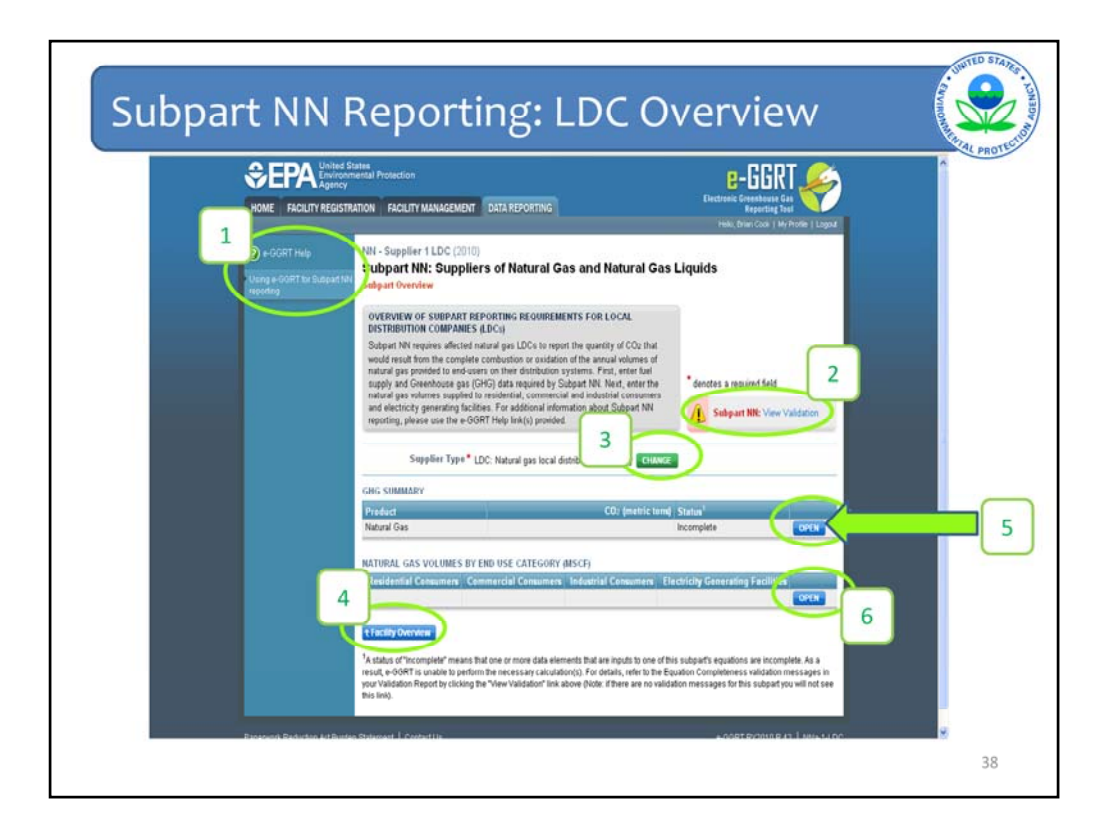

First, we will give a brief overview of the things that can be done on this screen before we get started entering information required by Subpart NN.

Location 1 highlights the description of the e-GGRT help content, location 2 shows how to access eGGRT validation warnings, clicking "CHANGE" in location 3 allows the user to change the supplier type, and clicking "Facility Overview" in location 4 returns the user to the facility overview page. Please refer back to slide 13 from the fractionators section for a more detailed description of these features.

There are two pathways you may go down to begin entering the information required by Subpart NN. The first option is to begin entering information regarding the quantities of natural gas received and supplied. This can be done by clicking "OPEN" under the "GHG Summary" heading at location 5.

The second option is to enter the volume of natural gas delivered to each end-use category: residential, commercial, industrial, and electricity generating facilities. To enter this information, click the "OPEN" button at location 6.

We will start this example by entering information required to determine the  $CO_2$  quantity associated with natural gas delivered to end-users that received a supply of less than 460,000 thousand standard cubic feet in 2010 by clicking "OPEN" at location 5.

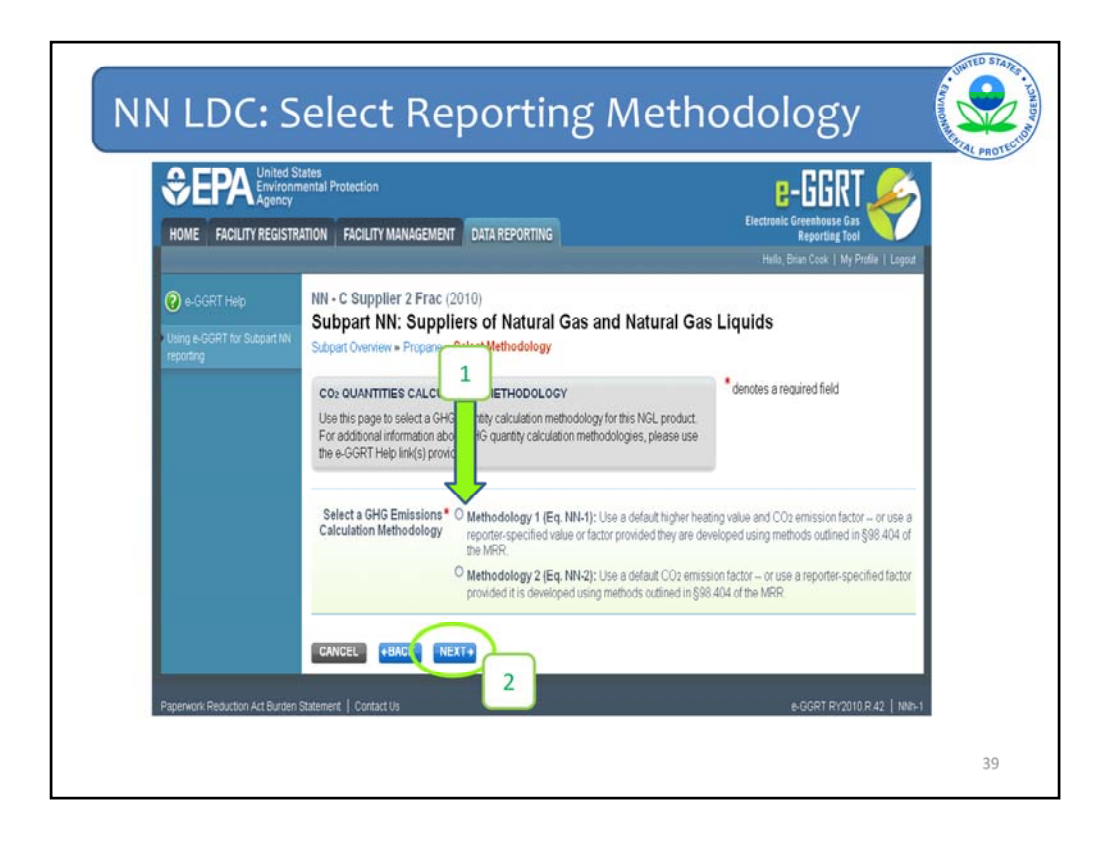

The first step in this process is to determine which methodology will be used to determine the  $CO_2$  quantity associated with natural gas received at city gate stations.

To select a methodology, click the radio button to the left of the methodology you wish to use, at location 1.

If you choose Methodology 1, enter a higher heating value (HHV) in units of million BTU per thousand standard cubic feet and an emission factor in units of kilograms of carbon dioxide per million BTU. If you select Methodology 2, you do not need a HHV and only enter an emission factor.

We will choose Methodology 1 for this example. The process is very similar if you were to select Methodology 2 and will not be shown today.

We will select Methodology 1 and click "NEXT" to proceed.

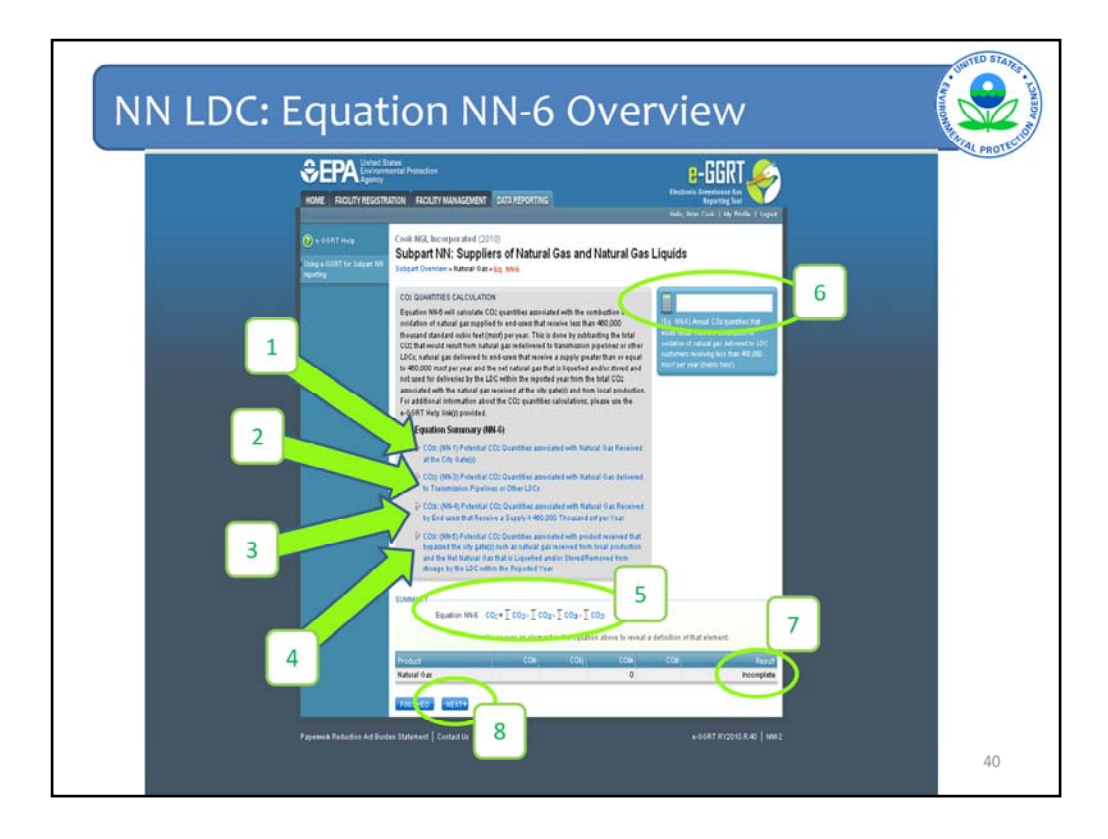

This screen gives an overview of the information that must be reported by an LDC for Subpart NN.

To complete the Subpart NN report for an LDC the user must submit the data required to perform 4 separate equations:

The first equation to complete is NN-1, which is used to calculate the total  $CO_2$  quantity associated with natural gas received at city gate stations. Had Methodology 2 been selected instead of Methodology 1, equation NN-2 would be displayed here instead of NN-1 and equation NN-2 would be used to determine this quantity. The rest of the equations on this screen will be the same regardless of which methodology you selected. Equation NN-1 is described at location 1.

The second equation you must complete is NN-3, in which you will calculate the  $CO_2$  quantity associated with natural gas delivered to other LDCs and downstream transmission pipelines. This equation is shown at location 2.

In equation NN-4, you will determine the total  $CO_2$  quantity associated with natural gas delivered to end-users that received a supply greater than or equal to 460,000 thousand standard cubic feet in 2010. This equation is shown at location 3.

In equation NN-5, you will determine the total  $CO_2$  quantity associated with natural gas received by the LDC that was not delivered to customers in 2010 or that bypassed the city gate. This includes the net natural gas removed from or placed into storage and natural gas received from local production. This equation is shown at location 4.

Also note equation NN-6 at the bottom of this page, at location 5. Once you have entered all information required by equations NN-1, 3, 4 and 5, e-GGRT will use equation NN-6 to determine the total  $CO_2$  quantity associated with natural gas delivered to end users that received a supply less than 460,000 thousand standard cubic feet during the reporting year.

| NN LDC: Equa                                                                                                    | tion NN-1 Overview                                                                                                    | And a state of the state of the |
|----------------------------------------------------------------------------------------------------|----------------------------------------------------------------------------------------------------|----------------------------------------------------------------------------------------------------|
| INIA LDC. EQUA<br>COMPACT<br>MARKET<br>COMPACT<br>MARKET<br>MARKET<br>MARK | <section-header><text><text><text><text><text><text><text><text><text><text><text><text></text></text></text></text></text></text></text></text></text></text></text></text></section-header>                                                                                                    | ALPROTECT                                                                                                    |
|                                                                                                    | State         State         State <td< td=""><td>41</td></td<> | 41                                                                                                    |

This screen gives an overview of the information that must be entered to complete equation NN-1.

To get started, click "NEXT".

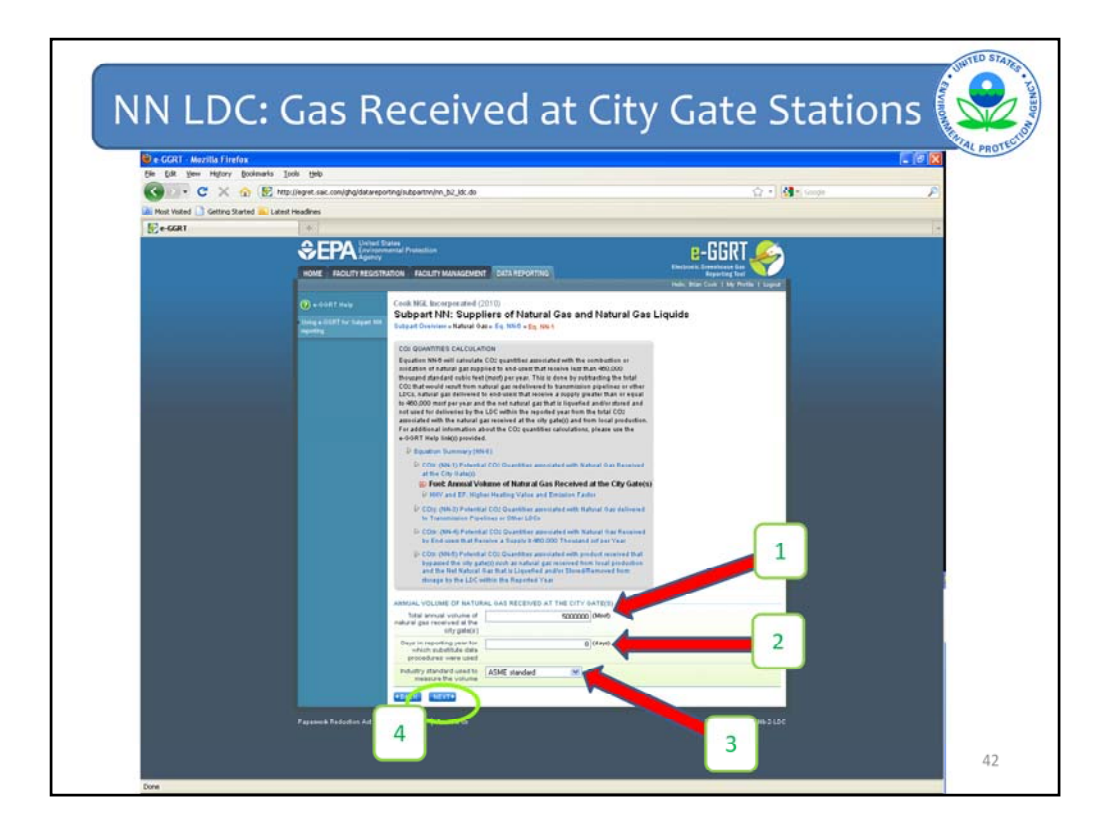

Once you arrive at this screen, e-GGRT asks you to enter the total annual volume of natural gas received at city gate stations at location 1. Once this quantity has been entered, enter the number of days substitute data procedures were used to determine this value and the industry method used to determine this value at locations 2 and 3 respectively.

New for 2011, if you used multiple methods during the reporting year to make measurements, eGGRT allows you to select multiple methods in the pull-down. To select multiple methods click on the first method in the pick-list, then hold CTRL and click on a 2<sup>nd</sup> method, 3<sup>rd</sup> method, etc.

Once this information has been entered, click "NEXT".

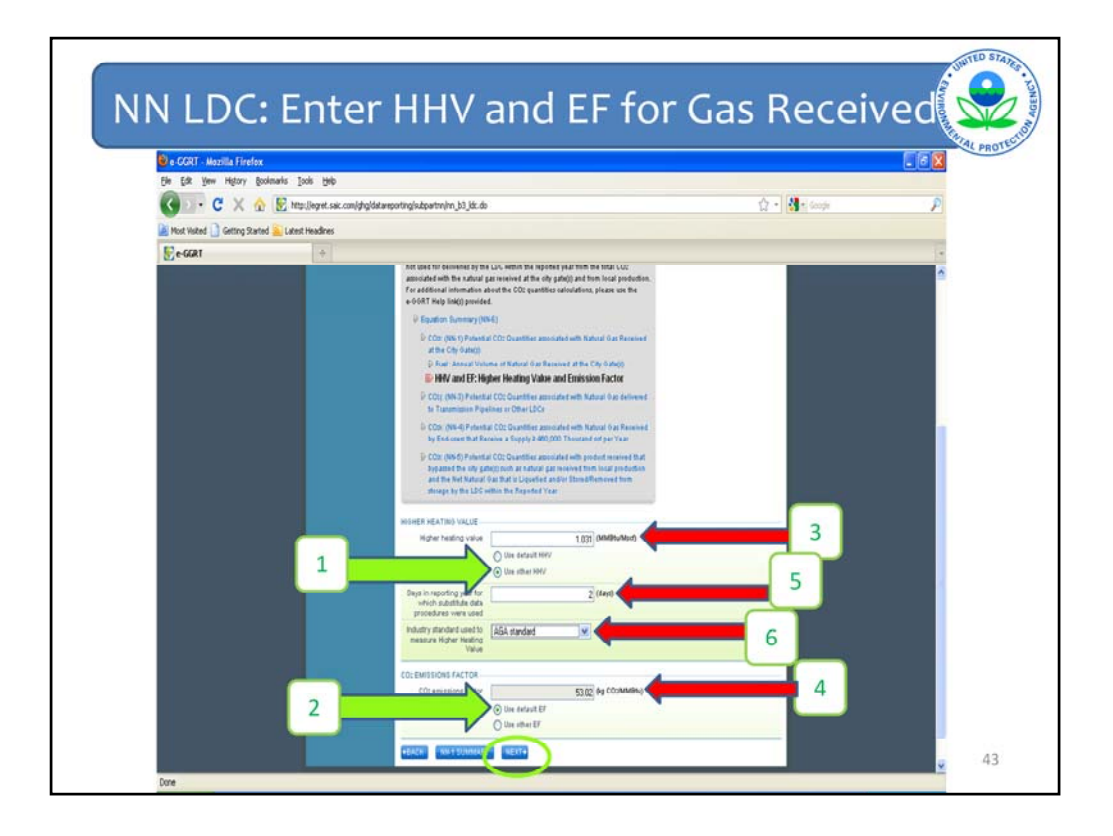

Once the amount of natural gas received at city gate stations has been submitted, enter the HHV and emission factor associated with that natural gas to complete equation NN-1. e-GGRT gives the user the option of using either the default emission factor and/or HHV from Subpart NN or entering supplier-specific values. Upon arrival at this screen, the radio button next to "Use default HHV" and "Use default EF" will be selected by e-GGRT, these toggles are at locations 1 and 2 on the screen. The default values for these parameters from Subpart NN will also be displayed at locations 3 and 4. To enter your own HHV and/or emission factor, click on the radio button next to "Use other HHV" or "Use other EF". Next, you would overwrite the default HHV and emission factor at locations 3 and 4. If you enter your own result, you must also enter the number of days missing data procedures were used to determine this value and the industry standard used to measure this value at locations 5 and 6 respectively.

Once you have entered the information, click "NEXT" and e-GGRT will guide you to the pages where you must enter information required to complete equation NN-3.

| HOME ROLITI REGIST                                                                                                    | TON FACULTY MANAGEMENT DATA REPORTING                                                                                                    | Checkman Consultances Can<br>Expering Test |
|----------------------------------------------------------------------------------------------------|----------------------------------------------------------------------------------------------------|--------------------------------------------|
| 🕑 + 6487 mity<br>Selfe + 6047 mit Selfe<br>Selfe + 6047 mit Selfe + 6047 mit Se | Cerk III.2. Acceptorated (2011)<br>Subpart NH: Suppliers of Natural Gas and Natural Gas<br>Taylor Densine - Natural Gas () Natural Gas and Natural Gas<br>Taylor Densine - Natural Gas () Natural Gas ()<br>Col Galactical Col Calculation<br>Col Galactical Col Calculation<br>Col Galactical Col Calculation<br>Col Calculation () Society () Natural Gas () Natural Society ()<br>Natural Gas () Natural Col Calculation<br>Natural Gas () Natural Col Calculation<br>Natural Gas () Natural Col Calculation<br>Natural Gas () Natural Col Calculation<br>Natural Gas () Natural Col Calculation<br>Natural Col Calculation () Natural Col Calculation<br>Natural Col Calculation () Natural Col Calculation () Natural Col Calculation<br>Natural Col Calculation () Natural Col Calculation () Natural Col Calculation<br>Natural Col Calculation () Natural Col Calculation Society () Natural Col Calculation<br>Col Col () Natural Col Calculation () Natural Col Calculation () Natural Col Calculation<br>Natural Col Calculation () Natural Col Calculation Society () Natural Col Calculation () Natural Col Calculation () Natural Col Ca | Liquids                                    |
|                                                                                                    | Equation NN 3 COg+ $\sum f vol* EF$<br>Hover over an element in the equation above to reveal a                                                                                                    | definition of that element                 |

This is the overview page for equation NN-3 where you will calculate the  $CO_2$  quantity associated with natural gas delivered to downstream pipelines and other LDCs.

To get started, click "NEXT".

| \$EPA                                           | norma Promotion BE-BERT - Entre Statement for the Statement Statement Statem                                           |  |
|-------------------------------------------------|----------------------------------------------------------------------------------------------------|--|
| TRATE PROUTTREASIN                              | Here Hausen Hausensen in Der Kaller und der Kaller in Berner in Berne                                                                                                    |  |
| 😯 + 0-0AT Help<br>Blong = 05881 for Subject Kit | Ceeb.NR. Incorporated (2010)<br>Subpart NN: Suppliers of Natural Gas and Natural Gas Liquids<br>Subpart Overheim = Natural Gas 4, 5, 953                                                                                                    |  |
|                                                 | CONDUCATORE CALCULATION                                                                                                    |  |
|                                                 | Evaluation MMX will available CCC examples analogies with the mutualities in<br>evaluation of a charge examples is not evaluate the terms line at the eVOD<br>howard and database in the feel (mutuality examples) is the feel (mutuality examples) is the<br>CCC shardward can also be and any an evaluation that interview a prophysical that or expan-<br>tion of the evaluation of the evaluation of the evaluation of the evaluation of the<br>evaluation of the evaluation of the evaluation of the evaluation of the<br>state of the evaluation of the evaluation of the evaluation of the evaluation<br>of the evaluation of the evaluation of the evaluation of the evaluation of the<br>evaluation of the evaluation of the evaluation of the evaluation of the evaluation<br>of the evaluation of the evaluation of the evaluation of the evaluation of the<br>evaluation of the evaluation of the evaluation of the evaluation of the evaluation<br>of the evaluation of the evaluation of the evaluation of the evaluation of the evaluation<br>of the evaluation of the evaluation of the evaluation of the evaluation of the evaluation<br>of the evaluation of the evaluation of the evaluation of the evaluation of the evaluation<br>of the evaluation of the evaluation |  |
|                                                 | Pr COm (NW 1) Primetral CO: Quantitier associated with National Gas Received                                                                                                    |  |
|                                                 | at the CRY cannot<br>Dr COS; (NH3) Petertal CO; Duardier amounted with Natural Gas delivered<br>In Transmisme Peterlanes or Other LICs                                                                                                    |  |
|                                                 | FireE Annual Volume of Natural Gas Supplied to divariate ann<br>gas transmission pipelines and other LDCs                                                                                                    |  |
|                                                 | IP CORe (WH-4) Prinning COL Quantities associates with Retriest Aar Reveived<br>by Ex-Science that Reveive a Supply 2 460,000 The cuand of per Vian                                                                                                    |  |
|                                                 | © COX (NH 6) Privatal COX Quantities associated with product involved that<br>trajational the only participant and analysis gas reserved trains local production<br>and the net train of a train at product and a train of the self-traineed train<br>strategies for the LOC within the Reported Year.                                                                                                    |  |
|                                                 | ANNUAL VOLUME OF PRODUCT SUPPLIED                                                                                                    |  |
|                                                 | Tutal annual volume of 0 Medy                                                                                                    |  |
|                                                 | Days in reporting year for 0 (dep)                                                                                                    |  |
|                                                 | procedures were used                                                                                                    |  |

On this screen, at location 1 enter the amount of natural gas delivered to downstream transmission pipelines and other LDCs, and at location 2, enter the number of days missing data procedures were used to determine this volume.

Once this information has been entered, click "NEXT".

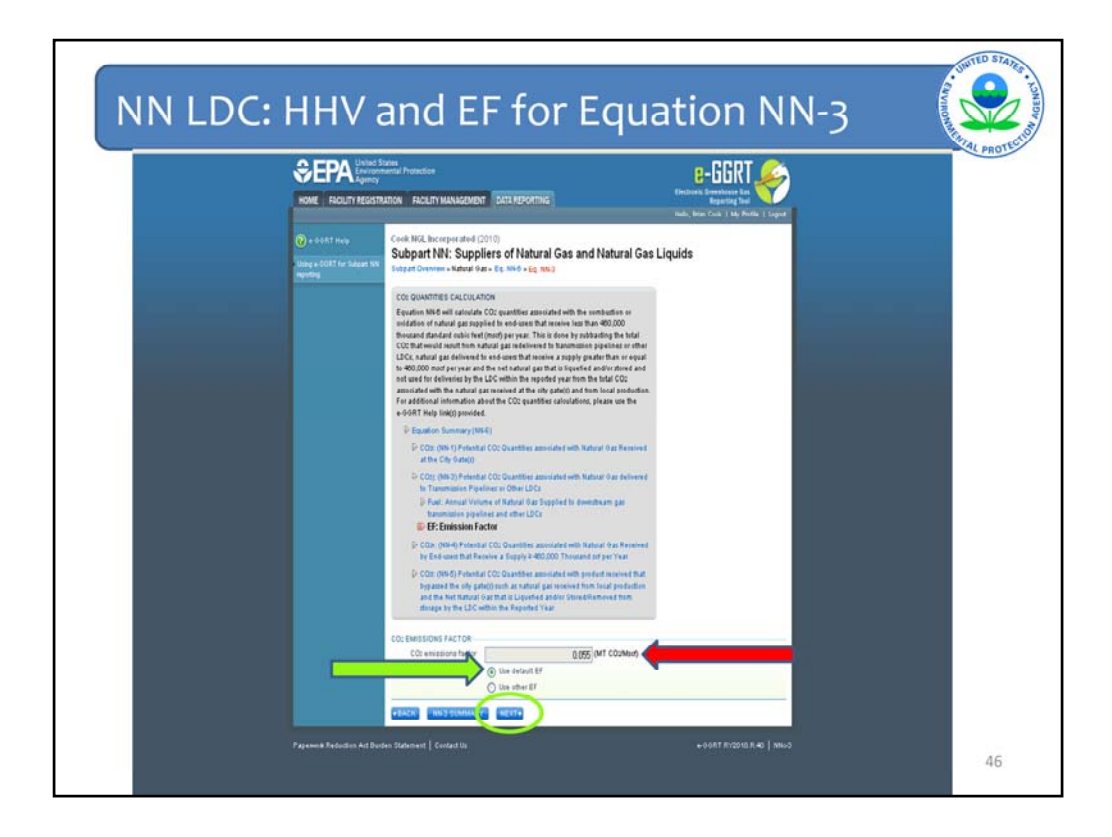

Now, enter the  $CO_2$  emission factor associated with the natural gas delivered to downstream transmission pipelines and other LDCs in units of metric tons of  $CO_2$  per thousand standard cubic feet. Notice that the units of the emission factor in equation NN-3 are different than they were in Equation NN-1.

Again, you may use the default emission factor from Subpart NN or your own value. We will use the default value here. We have now entered all required information to complete equation NN-3. We will click "NEXT" to move onto equation NN-4.

|                                                | Anteriore Particular<br>Agency<br>In EESISTUUTION BACLITY MANAGEMENT EXITA REPORTING<br>Interesting and anterior in the association of the association of t                                                                                                    |
|------------------------------------------------|----------------------------------------------------------------------------------------------------|
| 🕐 + 0.047 hur)<br>Uning + 0.047 hur<br>nguning | Veric Ner Cire / Mit thorspectred (2010 Subpart NN: Suppliers of Natural Gas and Natural Gas Liquids Subpart NN: Suppliers of Natural Gas and Natural Gas Liquids Cor guanting Cacculations (1) Not - Eg tool Cor guanting Cacculations                                                                                                    |
|                                                | Equires MP-oil and André CCC puedelse avaniséed of the technication of<br>modelsem et which paragraphics the advect that it analysis have the AR-0000<br>thousand Advade advect from the program. This is incready to advacing the table<br>CCC bindward work that modelse and the advect to a puede baseling the table<br>CCC bindward paragraphics and the advect to the program baseling the table<br>CCC bindward paragraphics and the baseling the table<br>CCC bindward paragraphics and the baseling the table<br>CCC bindward paragraphics and the baseling the table<br>CCC bindward paragraphics and the baseling the table<br>table<br>answering the table table<br>answering the table<br>table<br>advectory the table<br>advectory the table |
|                                                | Equation Summary (WH4)     E Coz (WH4)     E Coz (WH4) Photolical CO2 Overfilms amounter with Wateryl San Resolved     af the Cong (WH4)     E Cozy (WH4) Photolical CO2 Overfilms amounter with Wateryl San Resolved     to Taxomitation Physicitias an Other USC:                                                                                                    |
|                                                | Coup (PH-4) Pretential COL Searchine associated with Natural<br>Gas Recorded by End neurals in Records a Segurity 2 640,000<br>Theoreanist of the Telen Teleno and Teleno and Tel                                                                                                    |
|                                                | b Core (rest) international COR Quantities and another than a structure in the structure of the structure of the structure                                                                                                    |
|                                                | Equation NN4 CO2+2 Fault Ef                                                                                                    |

In equation NN-4, you will determine the  $CO_2$  quantity associated with the natural gas delivered to end users that received at least 460,000 thousand standard cubic feet of natural gas in 2010 through a single meter.

If none of your customers received more than 460,000 thousand standard cubic feet through a single meter in 2010, skip this section and proceed to equation NN-5 by clicking on the description of equation NN-5, at location 1.

If you do have at least one such customer, you will need to enter the name, address, and quantity of natural gas that end-user received in 2010. To begin entering this information, click "NEXT" at location 2.

| CONTRACTION AND A CONTRACTOR                                                                                                    | E-EGERT 🏀                                                                                                    | A |
|----------------------------------------------------------------------------------------------------|----------------------------------------------------------------------------------------------------|---|
| Cook Mill, Incorporated (2010)     Subget NMI: Suppliers of N     Subget NMI: Suppliers of N     Subget Overview - Natural Year- Eq. Sole                                                                                                    | Natural Gas and Natural Gas Liquids                                                                                                    |   |
| City DUMTRES LACULATION<br>Experime time of an is autore 200 equation<br>memory and an autore 200 equation<br>control of the second second second second second<br>City and the second second second second second<br>to 400,000 multiple years and the second<br>relation of the second second second second<br>relation of the second second second second<br>relation of the second second second second<br>relation of the second second second second<br>relation of the second second second second second<br>relation of the second second second second<br>relation of the second second second second second<br>relation of the second second second second second<br>relation of the second second second second second<br>relation second second second second second second second<br>relation second second second second second second second<br>relation second second second second second second second<br>relation second second second second second second second<br>relation second second second second second second second<br>relation second second second second second second second<br>relation second second second second second second second<br>relation second second second second second second second<br>relation second second second second second second second second second<br>relation second second seco                                                                                                    | Not associated with the nonlineality or<br>and the device strategies and the nonlineality of the strategies of the<br>Alternative Strategies and the strategies of the strategies of the<br>devices at the strategies and the strategies of the strategies of the<br>strategies and the strategies of the strategies of the strategies of the<br>strategies and the strategies of the strategies of the strategies of the<br>device of the strategies of the strategies of the strategies of the<br>device of the strategies of the strategies of the strategies of the<br>device of the strategies of the strategies of the strategies of the<br>device of the strategies of the strategies |   |
| Equation Sciences (MH4)     E Coto (Sin Prevented Coto Sciente         — et alter Cone Gando         — Coto (Sin Prevented Coto Sciente         — Coto (Sin Prevented Coto Sciente         — Formaticate Coto Science         ) Coto (Sin Prevented Coto Science         ) Coto (Sin Prevented Coto Science         ) Coto (Sin P                                                                                                    | Mer ansladet vill Market ber hennet<br>Mer ansladet vill Market ber hennet<br>U Co<br>Market ansladet vill Market for Hennet                                                                                                    |   |
| In Constant Constant, Constant<br>III France, Annual Voltamon et His<br>Receives an Singly 2 - 40000<br>↓ 67 E. Emainter Faire<br>10 - Constant, Constant, Constant<br>In Constant, Constant, Constant<br>In Constant, Constant, Constant<br>In Constant, Constant, Constant<br>In Constant, Constant, Constant<br>In Constant, Constant, Constant<br>In Constant, Constant, Constant<br>In Constant, Constant, Constant<br>In Constant, Constant, Constant<br>In Constant, Constant, Constant<br>In Constant, Constant, Constant, Constant<br>In Constant, Constant, Constant, Constant, Const<br>In Constant, Constant, Constant, Const<br>In Constant, Constant, Const<br>In Constant, Constant, Const<br>In Constant, Const<br>In Constant, Const<br>In Constant, Const<br>In Const<br>In Const | Na 49.000 The Annual of party Year<br>the Annual of the Pocked of the Annual of the Annual of the Annu                         |   |
| REGISTRED METERS                                                                                                    | Norlunder Nal Dies                                                                                                    |   |
| Annual, Volume) OF PRODUCT SUPPLIT<br>Sum of annual volumest of 0 (Mod)<br>material pas supplied fire all                                                                                                    | 0                                                                                                    |   |

This screen will show a summary of all the large customer meters on your distribution system once you've provided this information.

To add your first meter, click "ADD METER".

|                                       | Itees<br>mental Protection                                     |                                                            |                                         |
|---------------------------------------|----------------------------------------------------------------|------------------------------------------------------------|-----------------------------------------|
| NORE PROEFFICENT                      |                                                                |                                                            | Helio, Brian Cook   My Profile   Logout |
| 🕜 e-GGRT Help                         | NN - Supplier 1 LDC (20                                        | 10)                                                        |                                         |
| Using e-GGRT for Subpart NN reporting | Subpart NN: Suppl<br>Subpart Overview + Natural Ge             | liers of Natural Gas and Natur<br>Is = Eq. NN-6 = Eq. NN-4 | 1                                       |
|                                       | ADD OR EDIT A METER                                            |                                                            | denotes a required field                |
|                                       | Enter information for each me<br>mscf during the calendar year | eter registering supply equal to or greater 460,0          | 00                                      |
|                                       | METER DETAILS                                                  |                                                            |                                         |
|                                       | Customer Name*                                                 | Springfield A&M University                                 |                                         |
|                                       | Customer Address                                               | 555 Fake St., Springfield, KY, 30000                       | 2                                       |
|                                       | Harrison                                                       | (street address, city, state, zip code)                    |                                         |
|                                       | Customer's EIA                                                 | 890234                                                     | 3                                       |
|                                       | Annual volume of natural                                       | 4600000 (Mscf)                                             |                                         |
|                                       | geo dentered comment                                           |                                                            |                                         |
|                                       | CANCEL                                                         |                                                            | 5                                       |

Enter the name, physical street address, meter number, and the amount of natural gas delivered to the recipient's meter in units of thousand standard cubic feet at locations 1, 2, 3, and 4 respectively.

Additionally, enter the EIA customer number for the recipient of this natural gas, if known, at location 5. Power generating facilities that report to EIA on form EIA-923, the power plant operations report, are each assigned a unique identification number by EIA. This identification number should be reported in location 5 if the number is known by the LDC. Once you've entered this information, click "SAVE".

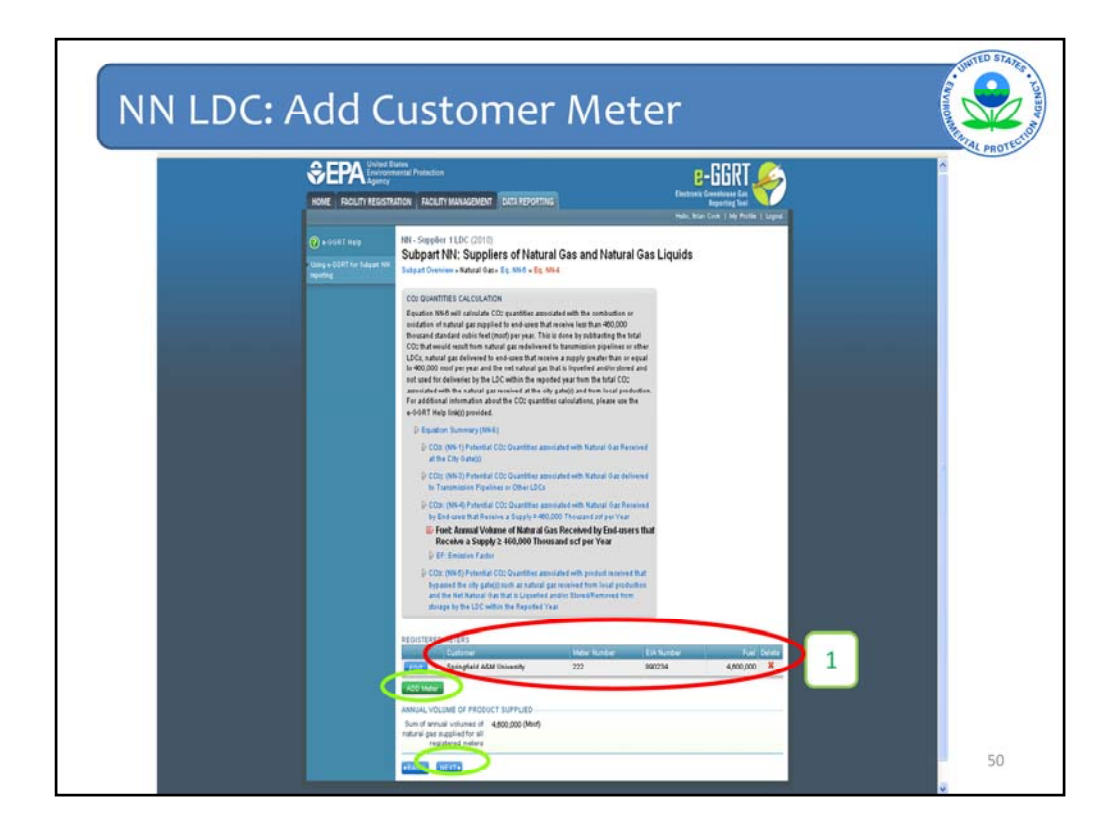

We are now back at the screen where you can enter additional meters. This screen allows you to review the information you just entered under the "Registered Meters" heading. Note that the information entered on the previous screen has been transferred to this screen at location 1. To delete this meter, click on the "X" under "Delete".

To add another customer meter, click "ADD Meter" and repeat the procedures just shown. If this is your only large customer meter, click "NEXT".

In this example, Springfield A&M University is the only large end use meter on this LDCs distribution system, so we will click "NEXT".

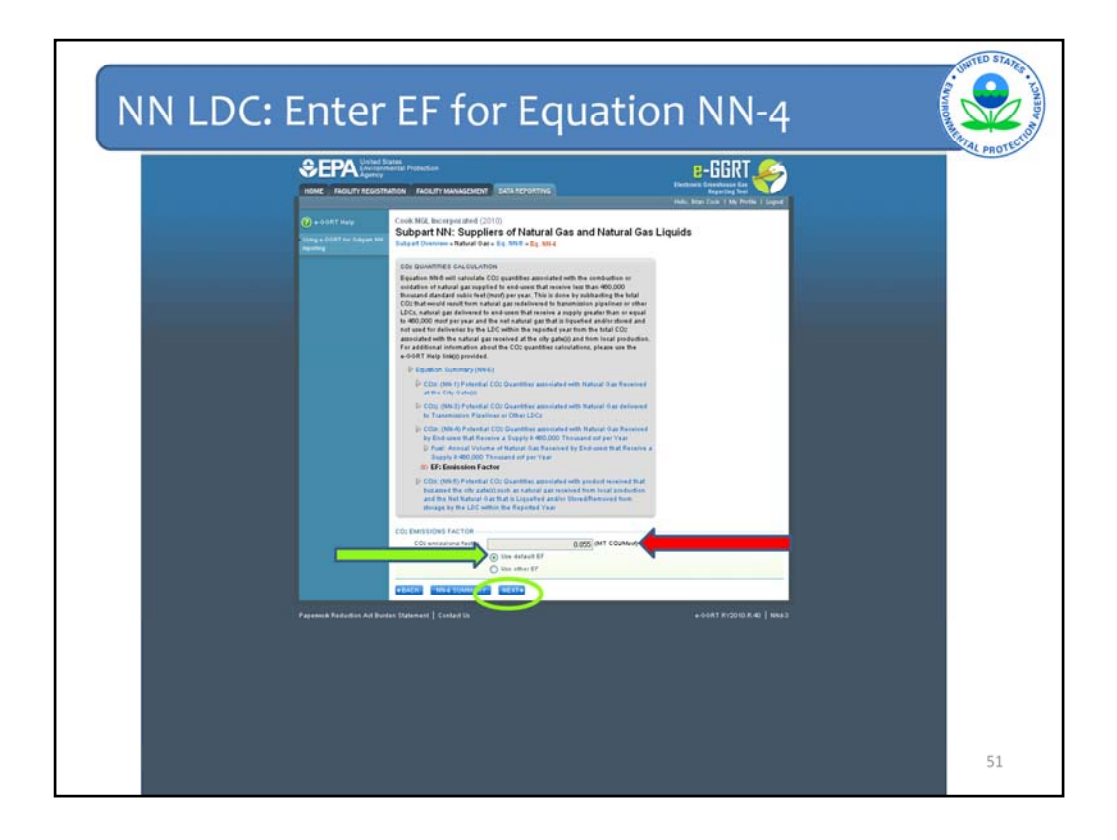

Now enter the  $CO_2$  emission factor associated with the natural gas delivered to large end use meters (those who received 460,000 thousand standard cubic feet or more of natural gas). As with the above examples, you can either use a default emission factor or a supplier-specific emission factor.

Once this information has been entered, you have completed equation NN-4, click "NEXT" to move onto equation NN-5.

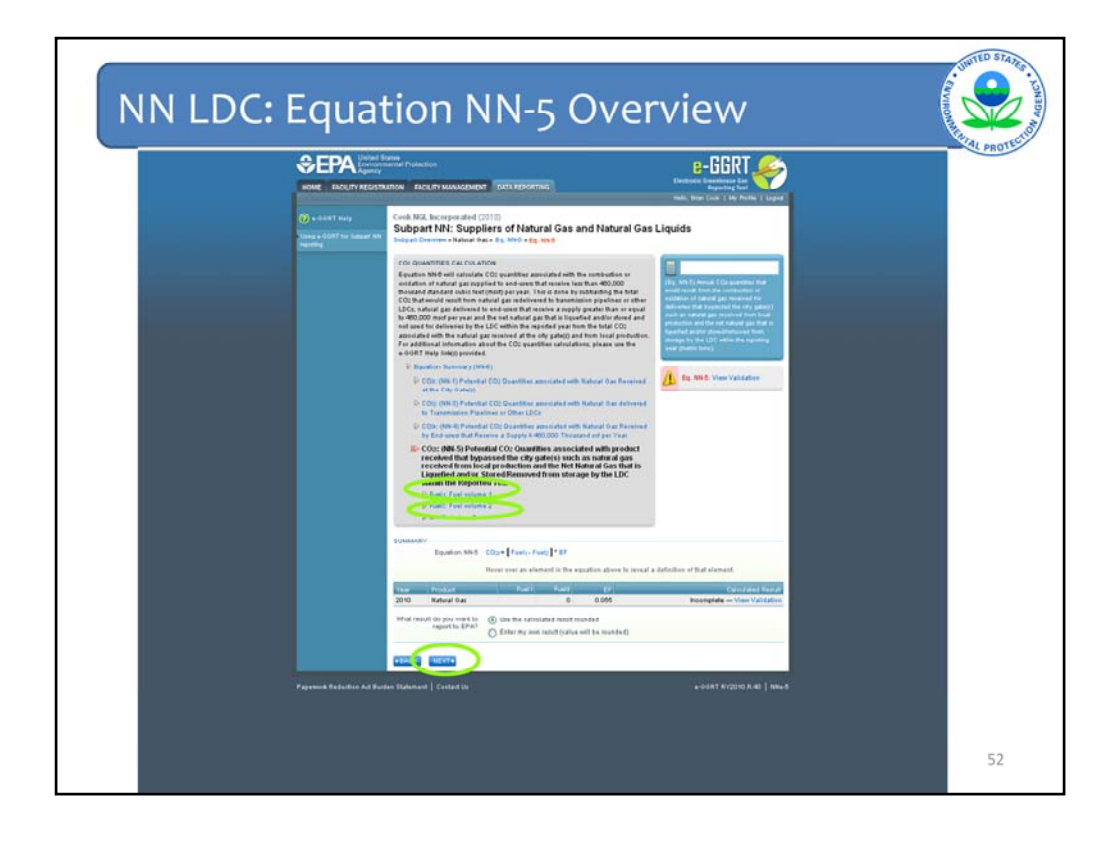

This screen provides an overview of the information required to complete Equation NN-5 which calculates the  $CO_2$  quantity associated with natural gas placed into or taken out of storage and received from local production.

We will enter a value for "Fuel1" which is amount of natural gas placed into storage in 2010. After that, e-GGRT will guide us through the process to calculate the value for "Fuel2" which is the amount of natural gas delivered that did not come through city gate stations, including gas withdrawn from storage and gas received from local production. Finally, we will enter the emission factor associated with this natural gas. Note that the value calculated by equation NN-5 can be either positive or negative, depending on whether more gas was placed into or withdrawn from storage.

To get started, with equation NN-5 click "NEXT".

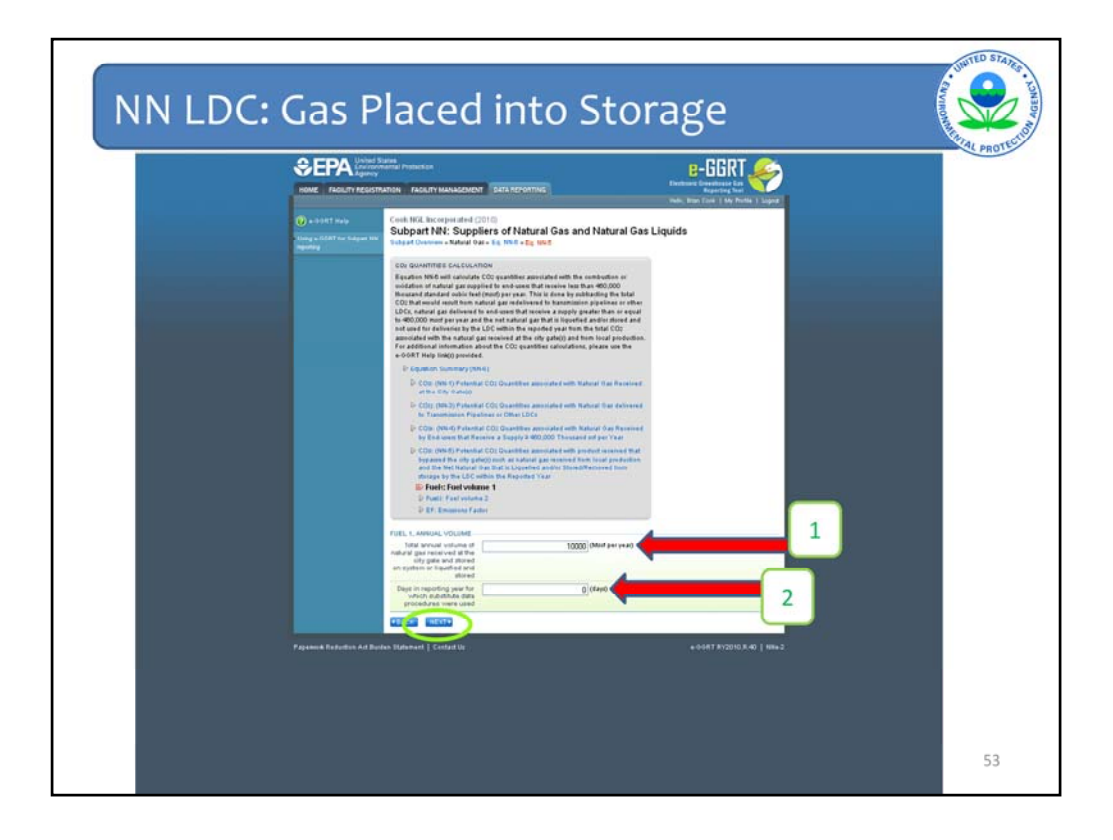

On this screen, enter the amount of natural gas in thousand standard cubic feet that was received in 2010 and placed into storage at location 1, and the number of days missing data procedures were used to calculate this value at location 2.

Once the required information has been entered, click "NEXT".

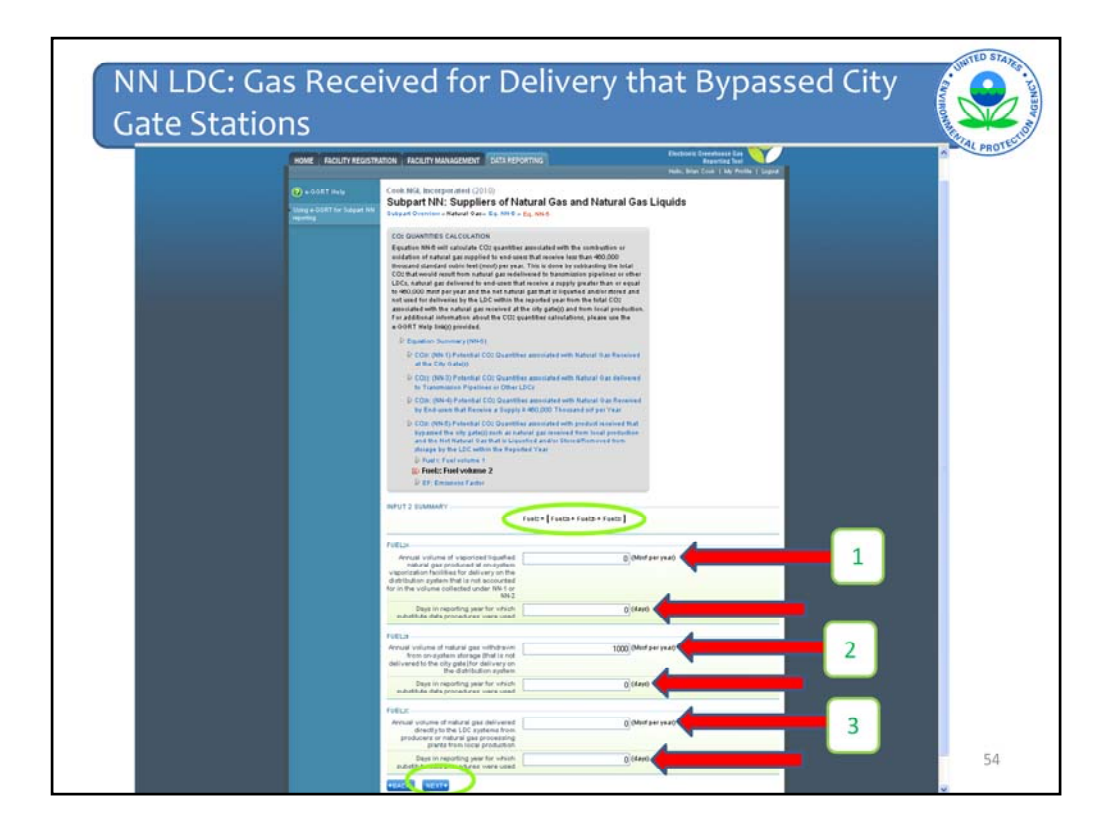

On this screen e-GGRT will calculate the value for "Fuel2", which is the amount of natural gas delivered in 2010 that was not accounted for in equation NN-1 or NN-2.

Notice there are three components to this equation.

First, under "Fuel2a" enter the amount of vaporized liquefied natural gas produced at onsystem vaporization facilities in 2010.

Second, under "Fuel2b" enter the annual volume of natural gas withdrawn from on-system storage in 2010.

Third, enter the amount of natural gas received from local production in the box for "Fuel2c".

Additionally, enter the number of days missing data procedures were used to determine each of these values.

E-GGRT will take the sum of these three values and call the total "Fuel2". This is the total amount of natural gas delivered in 2010 which was not accounted for in the amount of natural gas received at city gate stations.

Once all required information has been submitted, click "NEXT" to enter the emission factor.

![](_page_54_Figure_0.jpeg)

On this screen enter the emission factor associated with natural gas placed into/withdrawn from storage and received from local production at location 1.

As shown before, use the default emission factor or your site-specific emission factor can be used. It is expected that the emission factor for this equation may be different than the emission factors for other quantities of natural gas reported if gas was received from local production. That's because natural gas received from local production may have different properties than natural gas received from transmission pipelines.

If natural gas was both placed into/removed from storage and received from local production, and each of these quantities have a different emission factor, please use a weighted average to determine the appropriate emission factor to enter.

Once you've entered the number of days missing data procedures were used to determine this value and the industry standard used to measure it, you will have entered all information required by equation NN-5. Click "NEXT" to return to the overview page for equation NN-6.

![](_page_55_Figure_0.jpeg)

Now that we have completed entering all information required to complete the first four equations, we are back at the equation NN-6 overview page.

The first thing to do when you get to this stage is to review the values e-GGRT calculated based on the information entered so far. These values are circled in green and shown in location 1.

The value labeled as " $CO_2i$ " is the amount of  $CO_2$  associated with the natural gas received at city gate stations in 2010.

The value for " $CO_2 j$ " is the quantity of natural gas distributed to downstream transmission pipelines or other LDCs.

" $CO_2k$ ", is the  $CO_2$  quantity associated with natural gas delivered to our large end user.

Finally, " $CO_2$ I" is the amount of  $CO_2$  associated with natural gas placed into storage less the amount withdrawn from storage and received from local production.

In order to calculate the amount of  $CO_2$  associated with natural gas delivered to end-users that received less than 460,000 thousand standard cubic feet in 2010, eGGRT subtracts  $CO_2$ j,  $CO_2$ k, and  $CO_2$ l from  $CO_2$ i. The arithmetic performed is shown on the screen at location 2. This result is shown under "Result" at location 3 and in the calculator box at location 4.

It is important to review the values of  $CO_2i$ , j, k, and l on this screen. If all the information entered is correct, click "FINISHED" to return to the Subpart NN overview screen.

![](_page_56_Picture_0.jpeg)

On the Subpart NN LDC overview page, notice that the quantity of  $CO_2$  associated with natural gas delivered to end users that received a supply of less than 460,000 thousand standard cubic feet in 2010, as was calculated in equation NN-6, has been mapped over to the GHG Summary at location 1. Additionally, the "Status" of the natural gas report has switched from "Incomplete" to "Complete".

There's just one task left to perform and that is to enter the amount of natural gas delivered to residential, commercial, industrial, and electricity generating facilities.

To get started with this task click "OPEN" underneath the "NATURAL GAS VOLUMES BY END USE CATEGORY" heading at location 2.

![](_page_57_Figure_0.jpeg)

On this screen enter the amount of natural gas delivered to residential consumers, commercial consumers, industrial consumers, and electricity generating facilities. Enter these four values in the space provided.

For definitions of the end-use categories please see the Energy Information Administration's (EIA) form 176 and instructions. For example, it might not be obvious how to classify natural gas deliveries to users like military bases, the proper way to do so is provided by EIA. Note that you can click on e-GGRT help in the upper left hand corner when questions like this arise as you progress through e-GGRT's webforms.

When you report the quantity of gas delivered to each of the 4 end-use categories make sure to include the following:

Natural Gas delivered and owned by your LDC,

Natural Gas delivered to end-users by your LDC that IS NOT OWNED by your LDC,

Any deliveries to facilities whom receive greater than 460,000 mscf of natural gas per year as reported in Equation NN-4.

Once the information has been entered, click "SAVE" at location 5 to return to the LDC overview page.

| Model       FACULTY REGISTRATION       FACULTY MANAGEMENT       DATA REPORTING       Model       Model       Model       Model       Model       Model       Model       Model       Model       Model       Logar       Model       Model       Logar       Model       Logar       Model       Logar       Model       Logar       Model       Logar       Model       Logar       Model       Logar       Model       Logar       Model       Logar       Model       Logar       Model       Logar       Model       Logar       Model       Logar       Model       Logar       Logar       Model       Logar       Logar       Model       Logar       Logar       Model       Logar       Logar       Model       Logar       Logar       Logar       Logar       Model       Logar       Logar <thlogar< th=""> <thlogar< th="">       Logar&lt;</thlogar<></thlogar<>                                                                                                    |                                                   | tates<br>nental Protection                                                                                                    |                                                                                                    | e-GGRT,                                         |
|----------------------------------------------------------------------------------------------------|---------------------------------------------------|----------------------------------------------------------------------------------------------------|----------------------------------------------------------------------------------------------------|-------------------------------------------------|
| AcdGRT HE     Australian     Australian     Au               | HOME FACILITY REGISTR                             | ATION FACILITY MANAGEMENT DA                                                                                                    | TA REPORTING                                                                                                    | Reporting Tool<br>Hello, Brian Cook   My Profil |
| OVERVIEW OF SUBPART REPORTING REQUIREMENTS FOR LOCAL DISTRIBUTION<br>COMPARES (LOC).         Support         Support <td< th=""><th>e-GGRT Help Using e-GGRT for Subpart NN reporting</th><th>NN - Supplier 1 LDC (2010)<br/>Subpart NN: Suppliers of<br/>Subpart Overview</th><th>f Natural Gas and Natural Gas Liq</th><th>uids</th></td<>                                                                                                    | e-GGRT Help Using e-GGRT for Subpart NN reporting | NN - Supplier 1 LDC (2010)<br>Subpart NN: Suppliers of<br>Subpart Overview                                                                                                    | f Natural Gas and Natural Gas Liq                                                                                                    | uids                                            |
| Supplier Type* LDC: Natural gas local distribution company CNANGE<br>GHO SUMMARY  Preduct  CO2 (metric tans) Status*  Natural Gas  247,550  Complete  OPER  Natural_Gas VolUMES BY END USE CATEGORY (MSCF)  Residential Consumercell Consumercell, Industrial Consumers  Electricity Compressing Fammercell                                                                                                    |                                                   | OVERVIEW OF SUBPART REPORT<br>COMPARIES (LDC3)<br>Subpart NI requires affected natural<br>wold result from the complete comb<br>wold result from the complete comb<br>or differentiouse gas (CHG) data re<br>volumes supplete to residential, com<br>generating facilities. For additional in<br>use the e-GORT (tag) Inv(s) provide | No REQUIREMENTS FOR LOCAL DISTRIBUTION<br>(as LOCs to report the quarkful of COs that<br>upon or ordation the annual volumes of<br>is their distribution optimes. For the energy of<br>the state of the state of the state of the<br>state of the state of the state of the<br>state of the state of the state of the<br>state of the state of the state of the<br>state of the state of the state of the<br>state of the state of the state of the<br>state of the state of the state of the<br>state of the state of the state of the<br>state of the state of the state of the<br>state of the state of the state of the<br>state of the state of the state of the<br>state of the state of the state of the<br>state of the state of the state of the state of the<br>state of the state of the state of the state of the<br>state of the state of the state of the state of the<br>state of the state of the state of the state of the<br>state of the state of the state of the state of the<br>state of the state of the state of the state of the<br>state of the state of the state of the state of the state of the<br>state of the state of the state of the state of the state of the<br>state of the state of the state of the state of the state of the<br>state of the state of the state of the state of the state of the<br>state of the state of the state of the state of the state of the<br>state of the state of the | denotes a required field                        |
| CHO SUMMARY  Preduct  CO2 (metric tans) Status <sup>1</sup> Nutural Gas  Atturned Gas  Atturned |                                                   | Supplier Type* LDC: N                                                                                                    | latural gas local distribution company CHANGE                                                                                                    |                                                 |
| NATURAL GAS VOLUMES BY END USE CATEGORY (MSCF)<br>Residential Gasumers - vonmercial Gasumers - Industrial Gasumers - Electricity Generating Fasmuer                                                                                                    |                                                   | Product.<br>Natural Gas                                                                                                    | COz (metric tens)<br>247,550                                                                                                    | Status <sup>1</sup><br>Complete                 |
| 3,000,000 1,000,000 991,000 0 OPEK                                                                                                    |                                                   | NATURAL GAS VOLUMES BY END U<br>Residential Construction<br>3,000,000                                                                                                    | SE CATEGORY (MSCF)<br>rcial Gensumers Industrial Gensumers Elect<br>1,000,000 991,000                                                                                                    | ricity Generating Facilities ,                  |

Now that we are back on the LDC overview page, notice the quantity of natural gas delivered to each end-use category is shown at location 1.

Also notice that a checkbox has replaced the validation warning symbol at location 2 which indicates e-GGRT has not noted any validation issues in the data that has been entered.

At this point, we have entered all necessary data to complete the Subpart NN report for this LDC.

The user would next click on "Facility Overview" to enter information for other subparts they must report under or to submit the GHG report.

| e-GGRT 奏 |
|----------|
|          |

On the "Facility or Supplier Overview" screen e-GGRT provides one last chance to check for any validation messages. If there were any validation issues these would exist under "Validation Messages" at location 1. However, all information has been properly entered so e-GGRT displays "None".

The total amount of GHGs to be reported by this supplier is shown in the calculator boxes in the upper right corner at location 2.

The final step is to begin the process to submit the report by clicking "Generate/Submit" at location 3. Details of this process are not shown here but for instructions on how to submit your report please find the training material available on our website: http://www.epa.gov/climatechange/emissions/training.html.

This will conclude our training session for Subpart NN.

![](_page_60_Figure_0.jpeg)

We hope this overview has provided you greater familiarity with navigating and entering information using the e-GGRT reporting tool.

| = | • | • | • |   |   | • | • | • | • | • | • |      | · | 88ku |
|---|---|---|---|---|---|---|---|---|---|---|---|------|---|------|
|   | • |   | · | · | • |   | • | • | • | • | • | ŒU O |   |      |